# 日医標準レセプトソフト利用における

Ubuntu の基礎知識

<u>2012 年度第 1.1.2 版</u>

日本医師会総合政策研究機構

# 変更履歴

| 版数    | 日付         | 変更種類・内容                                 | 備考 |
|-------|------------|-----------------------------------------|----|
| 1     | 2010/08/16 | 初版                                      |    |
| 1.0.1 | 2010/11/16 | ・p12 「3.2.1 ネットワーク接続設定」                 |    |
|       |            | /etc/network/interfaces ファイルの記          |    |
|       |            | 述例にある broadcast address を               |    |
|       |            | 192.168.1.255 に変更                       |    |
| 1.0.9 | 2011/07/22 | ・8.04(hardy helon)の記述を                  |    |
|       |            | 10.04(lucid lynx)に変更                    |    |
|       |            | ・2.3 構成ソフトウェア数を lucid の数値に              |    |
|       |            | 変更                                      |    |
|       |            | ・2.3.1 表1に11.04, 11.10, 12.04の          |    |
|       |            | 項目を追記                                   |    |
|       |            | ・2.3.5 表 3 に 10.10, 11.04 の項目を追         |    |
|       |            | 記                                       |    |
|       |            | ・2.3 パッケージ名 openssh-serverを             |    |
|       |            | ssh に変更                                 |    |
|       |            | ・3.2.1 network-manager について追            |    |
|       |            |                                         |    |
|       |            | ・3.3.3 ORCA フロジェクトの apt フインを            |    |
|       |            | lucid の記述に変更                            |    |
|       |            | ・3.3.4 衣5のaptitude upgradeを             |    |
|       |            | aptitude safe-upgrade (~, aptitude      |    |
|       |            | dist-upgrade & aptitude full-           |    |
|       |            | upgrade に修正                             |    |
|       |            | ・3.4.1 パックーン石 openson-server と          |    |
|       |            | SSII に及文<br>・2 6 2 TITMEの記述を削除し、ipug につ |    |
|       |            | いて追記 kinnut2の記述を削除                      |    |
|       |            | ・3 6 4 atokyの記述を削除 anthy 田辞             |    |
|       |            | 書パッケージ orca-medic について追記                |    |
|       |            | ・「3 6 6 日本語環境の設定」, 「3 6 7               |    |
|       |            | インプットメソッドの設定ファイル」                       |    |
|       |            | 「3.6.8 Canna に追加辞書をインストール               |    |
|       |            | する」, 「3.6.9 Canna 使用時の問題の切              |    |
|       |            | り分け」を削除                                 |    |
|       |            | ・「3.6.7 日本語入力方法」を追加。                    |    |
|       |            | ・3.6.10 ORCA フォントから Takao フォン           |    |
|       |            | トに記述を変更                                 |    |
|       |            | ・3.7.1 xorg.conf の再生成についてを削             |    |
|       |            | 除                                       |    |
|       |            | ・3.7.2 「x が起動しない場合の対処方法」                |    |
|       |            | を「利用カードが対応していない」に変更                     |    |
|       |            | ・PostgreSQL 8.3の記述を 8.4 に変更             |    |
|       |            | ・3.8.3 PostgreSQL へのアクセス方法の             |    |
|       |            | 記述を変更。md5 認証を削除して SSL につい               |    |

|        |            | て追記。                                               |  |
|--------|------------|----------------------------------------------------|--|
|        |            | ・3 8 4 データベースユーザを oruser から                        |  |
|        |            | orca に変更                                           |  |
|        |            | ・3 8 5 定期保守の VACCUME を削除して定                        |  |
|        |            | 期バックアップを推奨に変更                                      |  |
|        |            | $\cdot$ 2 0 2 ブートローダを grub2 の記述に 恋百                |  |
|        |            | $\cdot 3 \circ 4 $ arub2 の画面に恋面                    |  |
|        |            | - 3.9.4 grub2の回回に及史<br>- 2.0.5 grub2の利田古法に記述修正     |  |
|        |            | - 3.9.5 grubz の利用力体に配処修正<br>- 「2.2.4 ···· ユマンド」 泊封 |  |
|        |            | ・ 13.3.4 apt-keyコマント」 迫記                           |  |
| 1.0.9a | 2011/07/25 | ・3.3.2 「apt コマンド」のタイトルを                            |  |
|        |            | 「apt/aptitude コマンド」に変更                             |  |
|        |            | ・3.3.4 apt-key コマンドに apt-key(8)                    |  |
|        |            | を参照する一文を追記                                         |  |
|        |            | ・3.4.3 OpenSSH,sshd の用語統一                          |  |
|        |            | ・3.4.4 ufw について追記                                  |  |
|        |            | · 3 7 1 dpkg-reconfigure xserver-                  |  |
|        |            | xorg のコマンド削除                                       |  |
|        |            | ・3.8.2 grubの設定項目を太字に変更                             |  |
|        |            | · 3.9.1 linux-backports-modules-                   |  |
|        |            | hardyをlinux-backports-modules-*に                   |  |
|        |            | 変更                                                 |  |
|        |            | $\cdot$ 3.9.1 linux-restricted-modules $lpha$      |  |
|        |            | 削除                                                 |  |
| 1.0.9b | 2011/07/25 | ・全体の誤字脱字修正                                         |  |
|        |            | ・参考 URL は箇条書きでタイトルを挿入                              |  |
|        |            | ・3.7.5 データベースのバックアップとリス                            |  |
|        |            | トア、コマンド修正                                          |  |
|        |            | ・4.6 パスワード生成コマンドを mkpasswd                         |  |
|        |            | から pwgen に変更                                       |  |
|        |            | ・4.8 sudo ログ出力を整形                                  |  |
| 1.1.0  | 2011/07/25 | ・3.8.3 図番号2,3 が反転してるのを修正                           |  |
| 1.1.1  | 2012/07/04 | ・2.3 対応アーキテクチャを修正                                  |  |
|        |            | ・2.3.1 Ubuntu のバージョンを追加                            |  |
|        |            | ・2.3.2 LTS の説明を変更                                  |  |
|        |            | ・2.3.3 Launchpad の説明を変更                            |  |
|        |            | ・2.3.4 パッケージ種別の説明を変更                               |  |
|        |            | ・2.3.5 Ubuntu バージョンによるパッケー                         |  |
|        |            | ジの差異を修正                                            |  |
|        |            | ・2.3.6 サポート期間を修正                                   |  |
|        |            | ・3.2.1 参照先 URL 変更                                  |  |
|        |            | ・3.3 言い回しを修正                                       |  |
|        |            | ・3.3.3 パッケージ取得先 URL を変更                            |  |
|        |            | ・3.6.2 言い回しを変更                                     |  |
|        |            | ・3.6.5 Mozc について追記                                 |  |
|        |            | ・3.6.6 3.6.7 と順序入れ替え/Takao                         |  |
|        |            | フォントについて追記                                         |  |
|        |            | ・3.6.7 3.6.6と順序入れ替え                                |  |

|       |            | ・3.7.1 X.orgのログの記載を削除<br>・3.7.2 言い回しを修正<br>・3.8.3 PostgreSQLの説明を移動/参照 |  |
|-------|------------|-----------------------------------------------------------------------|--|
|       |            | 先 URL 変更                                                              |  |
|       |            | ・3.8.4 参照先 URL 変更                                                     |  |
| 1.1.2 | 2012/07/26 | ・2.3 対応アーキテクチャから powerpc を                                            |  |
|       |            | 削除                                                                    |  |
|       |            | ・2.3.1 コードネームの typo 修正                                                |  |
|       |            | ・2.3.3 Debianの記載を削除                                                   |  |
|       |            | ・3.3.3 書式を修正                                                          |  |

# 目次

| 1. はじめに                                             |   |
|-----------------------------------------------------|---|
| 1.1. このテキストで扱う内容                                    |   |
| 2. Ubuntu について                                      | 2 |
| 2.1. Ubuntuとは                                       | 2 |
| 2.2. 「フリーソフトウェア」とは                                  | 3 |
| 2.3. Ubuntuの特徴                                      | 4 |
| 2.3.1. Ubuntu のバージョンとコードネーム                         | 5 |
| 2.3.2. LTS: Long Term Support                       | 5 |
| 2.3.3. Ubuntu サポート                                  |   |
| 2.3.4. コンポーネント(パッケージ分類)                             | 7 |
| 2.3.5. 8.04(Hardy Heron)と12.04(Precise Pangolin)の差異 | 7 |
| 2.3.6. Ubuntuの Server Editionと Desktop Editionの違い   |   |
| 3. システムの運用                                          |   |
| 3.1. Ubuntu のインストール                                 |   |
| 3.1.1. 最小パッケージ構成のインストール                             |   |
| 3.1.2. インストール時のトラブル対応                               |   |
| 3.2. Ubuntu の構成                                     |   |
| 3.2.1. ネットワーク接続設定                                   |   |
| 3.3. パッケージ管理システム                                    |   |
| 3.3.1. dpkg コマンド                                    |   |
| 3.3.2. apt/aptitude コマンド                            |   |
| 3.3.3. aptの設定                                       |   |
| 3.3.4. apt-key コマンド                                 |   |
| 3.3.5. apt の有効活用                                    |   |
| 3.3.6. パッケージ管理の注意点                                  |   |
| 3.4. リモートメンテナンス                                     |   |
| 3.4.1. OpenSSH サーバのインストール                           |   |
| 3.4.2. アクセス制御(TCP Wrappers)                         |   |
| 3.4.3. アクセス制御(認証)                                   |   |
| 3.4.4. アクセス制御(パケットフィルタリング)                          |   |
| 3.5. デフォルトのユーザ設定ファイル                                |   |
| 3.6. 日本語環境                                          |   |
| 3.6.1. locale                                       |   |
| 3.6.2. インプットメソッド                                    |   |
| 3.6.3. Ubuntu 10.04(lucid lynx)で利用できるインプットメソッド      |   |
| 3.6.4. 仮名漢字変換サーバ                                    |   |
| 3.6.5. Ubuntu 10.04(lucid lynx)で利用できる仮名漢字変換サーバ.     |   |
| 3.6.6. 日本語入力方法                                      |   |
| 3.6.7. Takao フォント                                   |   |

| 3.7. X Window System                   | 30 |
|----------------------------------------|----|
| 3.7.1. 設定ファイルと設定方法                     | 30 |
| 3.7.2. 利用カードが対応していない                   | 30 |
| 3.7.3. ログファイル                          | 31 |
| 3.7.4. 突然マウスやキーボードの反応がなくなってしまった場合の対応方法 | 31 |
| 3.8. PostgreSQL                        | 32 |
| 3.8.1. PostgreSQL の設定ファイルとディレクトリ構造     | 32 |
| 3.8.2. 動作確認                            | 32 |
| 3.8.3. ネットワークからのアクセス                   | 33 |
| 3.8.4. データベースの作成                       | 35 |
| 3.8.5. データベースのバックアップとリストア              | 36 |
| 3.8.6. 定期保守                            | 36 |
| 3.8.7. クラスタ                            | 36 |
| 3.8.8. PostgreSQL のアップグレード             | 37 |
| 3.9. カーネルとブートローダ                       | 38 |
| 3.9.1. カーネル                            | 38 |
| 3.9.2. ブートローダ                          | 39 |
| 3.9.3. カーネルのアップデート                     | 40 |
| 3.9.4. grub シェルの利用                     | 40 |
| 3.9.5. パスワードを忘れてしまった場合の対応方法            | 43 |
| 4. セキュリティ                              | 46 |
| 4.1. セキュリティについてのヒント                    | 46 |
| 4.2. 危険の分析                             | 46 |
| 4.2.1. セキュアなシステム                       | 46 |
| 4.2.2. 様々なレベルでの「危険」                    | 46 |
| 4.3. 情報セキュリティポリシーの作成                   | 49 |
| 4.4. 啓発                                | 50 |
| 4.5. チェックポイント                          | 51 |
| 4.6. 一般ユーザ                             | 51 |
| 4.7. 管理者                               | 52 |
| 4.8. root 権限の利用                        | 53 |
| 4.8.1. アクセス制限                          | 53 |
| 4.8.2. ログの管理                           | 55 |
| 4.8.3. ログの監視                           | 56 |
| 4.8.4. システム状態の監視                       | 56 |
| 4.9. リモートメンテナンス                        | 57 |
| 4.10. 情報処理の重要性                         | 57 |

# 1. はじめに

このテキストはシステム主任者として日医標準レセプトソフトを運用するために必要となる知識 や能力について、日医標準レセプトソフトに特化しない一般的な内容を記しています。日医標準レ セプトソフト固有のサービスやアプリケーションについては、別テキストを参照ください。

テキストに掲載されている会社名および製品名は一般に各社の登録商標または商標です。

# 1.1. このテキストで扱う内容

- Ubuntuの概要
- システム運用/トラブル対処(日医標準レセプトソフト非固有部分)
- システムセキュリティ(日医標準レセプトソフト非固有部分)の基礎知識

# 2. Ubuntu について

この章では、日医標準レセプトソフトのプラットフォームとなる OS、Ubuntu の概要を記しています。

# 2.1. Ubuntu とは

# Ubuntu -- http://www.ubuntu.com/

Ubuntu は Debian GNU/Linux をベースにした Linux ディストリビューションです。

Ubuntuは Canonical Ltd.が支援している Ubuntu コミュニティが開発しています。 Linux ディストリビューションとは、Linux カーネルと多くの GNU ツール、オープンソース ソフトウェアをまとめたオペレーティングシステムです。

# GNU Project -- http://www.gnu.org/

フリーなオペレーティングシステム開発の為のプロジェクトです。GNU プロジェクトにより 作られた多くのライブラリ/ツール/プログラムは現在、様々な OS 上で利用されています。代 表的なソフトウェアに gcc、emacs 等があります。

# Debian Project -- http://www.debian.org/

フリーなオペレーティングシステム開発の為のボランティア団体です。

# Linux -- http://www.kernel.org/

UNIX ライクな OS のカーネルです。一般的には Linux (カーネル)を利用した OS 全体 が「Linux」と呼ばれることが多いですが、厳密には Linux カーネルのみを指します。 GNU/Linux とは、多くの GNU 製コンポーネントを含んだ、Linux カーネルを使ったシステ ム、という意味です。

# 2.2. 「フリーソフトウェア」とは

フリーソフトウェアとは、フリーなライセンスの元で配付されるソフトウェアです。フリーなライセンスの多くに共通する特長として以下があります。

- (再) 配付の自由
- 改変の自由
- 作者名の保持
- ソースコードの公開配付

よく採用されるフリーなライセンスに以下があげられます。

- GPL (http://www.gnu.org/copyleft/gpl.html)
- BSD (http://www.debian.org/misc/bsd.license)
- Artistic (http://www.perl.com/language/misc/Artistic.html)

# DFSG(Debian Free Software Guideline)

ソフトウェアライセンスがフリーソフトウェアライセンスであり、Debianの一部として含める ことが可能かどうか判定するために Debian プロジェクトが使用しているガイドラインです。

DFSG の日本語訳は以下の URL で参照できます。

# http://www.debian.org/social\_contract.ja.html#guidelines

# Ubuntu ライセンスポリシー

Ubuntuで「フリーソフトウェア」として提供するソフトウェアに含めるかどうか判定するためのガイドラインで、一部例外を除き DFSG にほぼ準拠しています。

Ubuntu ライセンスポリシーは以下の URL で参照できます。

# http://www.ubuntu.com/project/about-ubuntu/licensing

#### 2.3. Ubuntu の特徴

#### フリーなライセンスのソフトウェアから構成

Ubuntu ライセンスポリシー (DFSG にほぼ沿ったポリシー)に準拠したフリーソフトウェア で構成されています。これらは main コンポーネントで提供されます。

その他フリーではないライセンスを利用しているソフトウェアもコンポーネントを指定することで利用することができます。

#### 定期リリースとパッケージバージョン

Debian GNU/Linuxの開発版パッケージを利用する事で比較的新しいバージョンの パッケージを利用できます。リリースは半年に一度行います。

## 複数のアーキテクチャに対応

Ubuntu 12.04 リリース時点では i386、amd64、arm に対応しています。さらに非公 式版ではいくつかのアーキテクチャに対応しています。

#### 'i386とamd64の違い

i386との互換モードのある 64 ビット CPU を対象としたアーキテクチャを歴史的な理由により amd64 と呼びます。 amd64 が動作するアーキテクチャでは、i386 版の Ubuntu も動作させるこ とができます。

i386 版では使用出来るメモリの上限が制限されますが、PAE カーネルを使用することにより 64GB まで使用することが出来ます(1 プロセスのメモリは 4GB まで)。

#### 構成ソフトウェア数が豊富

10.04(lucid lynx)では 34,980 個、12.04(Precise Pangolin)では 44,818 個のパッケージが収録されています。(収録パッケージ数)

#### パッケージ管理システム

deb 形式のパッケージを dpkg コマンドで管理します。dpkg のフロントエンドとして apt コマンドが利用できます。

Ubuntuは Debian GNU/Linuxの派生ディストリビューションであり、deb パッケージ 管理システムも利用していますが、Debian GNU/Linuxとのパッケージ互換性は保証さ れていません。

#### LiveCD

インストール対象 PC にインストール CD を LiveCD として起動し、ハードウェアの動作確認ができます。

## 2.3.1. Ubuntu のバージョンとコードネーム

Ubuntuは一年に二回リリースされます。バージョン番号はリリースされた西暦下二桁と月からなります。また、二年おきにLTS(Long Term Support:長期サポート版)となるリリースがあります。

それぞれのリリースにはコードネームが付加されます。

| バージョン番号     | コードネーム                | リリース日        |
|-------------|-----------------------|--------------|
| 4.10        | Warty Warthog Sounder | 2004年10月     |
| 5.04        | Hoary Hedgehog Array  | 2005年4月      |
| 5.10        | Breezy Badger Colony  | 2005年10月     |
| 6.06(LTS)   | Dapper Drake Flight   | 2006年6月      |
| 6.10        | Edgy Eft Knot         | 2006年10月     |
| 7.04        | Feisty Fawn Herd      | 2007年4月      |
| 7.10        | Gusty Gibbon Tribe    | 2007年10月     |
| 8.04 (LTS)  | Hardy Heron           | 2008年4月      |
| 8.10        | Intrepid Ibex         | 2008年10月     |
| 9.04        | Jaunty Jackalope      | 2009年4月      |
| 9.10        | Karmic Koala          | 2009年10月     |
| 10.04(LTS)  | Lucid Lynx            | 2010年4月      |
| 10.10       | Maverick Meerkat      | 2010年10月     |
| 11.04       | Natty Narwhel         | 2011年4月      |
| 11.10       | Oneiric Ocelo         | 2011年10月     |
| 12.04 (LTS) | Precise Pangolin      | 2012年4月      |
| 12.10       | Quantal Quetzal       | 2012年10月(予定) |

表 1 Ubuntu のコードネーム

# 2.3.2. LTS: Long Term Support

UbuntuのLTSは他のリリース版(1年半)とは違い長期間のサポートが約束されています。

10.04までは Desktop Edition が 3 年、Server Edition が 5 年のサポート期間でした。

12.04 からはどちらも5年のサポート期間になっています。

# 2.3.3. Ubuntu サポート

Ubuntuは、Canonical Ltd.による有償サポートの他、無償で以下のサポートを受けることができます。

- オフィシャルドキュメントへのアクセス(https://help.ubuntu.com/)
- LaunchPadへの問い合わせ(https://answers.launchpad.net/ubuntu: 英語のみ)
- セキュリティアップデートパッケージの提供(http://www.ubuntu.com/usn)
- コミュニティへの問い合わせ(IRC, Web フォーラム, メーリングリスト)

# LaunchPad

フリーソフトウェア開発のための Web サイト。Ubuntu 開発元の Canonical Ltd.により開発・運用されています。

## https://launchpad.net/

ソースコードホスティング、ナレッジデータベース等の Web アプリケーションが稼働しており、Ubuntu のバグトラッキングシステムとしても利用されます。

# USN

Ubuntu Security Notice。Ubuntu のセキュリティ警告文書です。以下の URL で 参照できます。

## http://www.ubuntu.com/usn

## 2.3.4. コンポーネント(パッケージ分類)

Ubuntuは Debian GNU/Linux のようにすべてオープンソース、ライセンスフリーなソフトウェアのみで構成することに拘ってはいません。修正できないバイナリファームウェア (NIC やビデオカードなどで利用)、フリーではないソフトウェアも提供されています。

Ubuntu ではライセンスの種類とコミュニティによるサポート体制によりソフトウェアパッケージ をコンポーネントに分類しています。

| ライセンス種別    | サポート | コンポーネント    |
|------------|------|------------|
| フリーソフトウェア  | 有    | Main       |
| フリーソフトウェア  | 無    | Universe   |
| 非フリーソフトウェア | 有    | Restricted |
| 非フリーソフトウェア | 無    | Multiverse |

表 2 Ubuntu のコンポーネント

Main コンポーネントは Ubuntu ライセンスポリシーに準拠するソフトウェアパッケージで構成 され、Canonical による公式なサポートが保証されます。

Universe コンポーネントはコミュニティによってメンテナンスされているソフトウェアパッケージ で構成され、サポートは保証されていません。

Restricted コンポーネントはフリーではないソフトウェアで構成されますが、Ubuntuを利用 するために必要なソフトウェアが含まれます。サポートはありますが、フリーソフトではないため、 Main のような完全なサポートは受けられません。

Multiverse コンポーネントはフリーではなく、Restricted で代替の効く重要ではないと思われるソフトウェアで構成されます。サポートもありません。

## 2.3.5. 8.04(Hardy Heron)と12.04(Precise Pangolin)の差異

Ubuntu 8.04(hardy heron)から12.04(Precise Pangolin)までの主な変更点を 表3にまとめます。

| 8.04  | · GNOME 2.22                           |
|-------|----------------------------------------|
|       | • Linux 2.6.24                         |
|       | • X.org 7.3                            |
|       | • PostgreSQL 8.2.7/8.3.11              |
|       | ・SELinux/AppArmor サホート                 |
| 8.10  | · GNOME 2.24                           |
|       | ·X.org 7.4                             |
|       | • Linux 2.6.27                         |
|       | ・DKMS(Dell Kernel Module Support)サポート  |
|       | ・service コマンドサポート                      |
| 9.04  | • GNOME 2.26                           |
|       | ·X.org 7.6                             |
|       | ·Linux 2.6.28                          |
|       | ・ext4 ファイルシステムサポート                     |
| 9.10  | · GNOME 2.28                           |
|       | ·Linux 2.6.31                          |
|       | ・hal 廃止                                |
|       | ・Grub2 デフォルトブートローダ化                    |
|       | ・iBus をデフォルトインプットメソッドに採用, upstart サポート |
| 10.04 | · GNOME 2.30                           |
|       | • Linux 2.6.32                         |
|       | · PostgreSQL 8.4.4                     |
|       | ・Takaoフォント追加                           |
|       | ・rsyslog をデフオルト syslog に採用             |
| 10.10 | • Linux 2.6.35                         |
|       | · GNOME 2.32                           |
| 11.04 | ·Linux 2.6.38                          |
|       | · GNOME 3.0                            |
|       | • PostgreSQL 8.4.8                     |
|       | ・OpenOffice.org から LibreOffice に移行     |
|       | ・Unityを標準デスクトップに採用                     |
| 11.10 | ·Linux 3.0                             |
|       | · GNOME 3.2                            |
|       | ・multiarch機能の提供                        |
|       | ・LightDM をログインマネージャに採用                 |
| 12.04 | ·Linux 3.2.14                          |
|       | · GNOME 3.4                            |
|       | · PostgreSQL 9.1                       |
|       | ・Desktop 版が 5 年サポートに変更                 |

# 表 3 最近の各バージョンでの主な変更点

# 2.3.6. Ubuntu の Server Edition と Desktop Edition の違い

Ubuntuは、すべてのバージョンで Server Edition と Desktop Editionをリリースして います。二つの Edition は同じ apt リポジトリを利用しますが若干の違いがあります。違いは Server Edition では x 環境がデフォルトでは含まれない事、Linux カーネルのオプションが 異なる事があります。

x 環境がデフォルトで含まれない、というのは Ubuntu Server Edition のインストーラで は「x Environment」が選択できないということです。インストール後に apt コマンドで直接パッ ケージ名を指定すれば x 環境を構築することが可能です。

10.04 までは、Desktop Edtion のサポート期間は 3 年、Server Edition は 5 年です。

そのため、ORCA プロジェクトは Ubuntu での利用にサポート期間の長い Server Edition を採用し、必要最小限な Desktop Edition のパッケージを ORCA プロジェクトでサポートする ことになっています。

12.04 からは Desktop Edition のサポート期間が 5年になるため、制限は緩和されます。

# 3. システムの運用

この章では Ubuntu 運用の際に注意すべき点を説明します。

#### 3.1. Ubuntu のインストール

#### 3.1.1. 最小パッケージ構成のインストール

システムをインストールする際、以下の tasksel 画面でいくつかのセクションにチェックをいれ ることで、まとめてインストールするパッケージを選択できます。

どのパッケージセクションを入れていいかよくわからない、ハードディスクの容量に余裕があるな どの理由で、とりあえず選択できるパッケージセクションをすべて選んでインストールするのはセキ ュリティの観点からも推奨できません。

| At the mi<br>system ti<br>followin;<br>Choose su | oment, only the<br>your needs, y<br>predefined co<br>oftware to inst | e core of the system is in<br>jou can choose to install<br>illections of software.<br>tall:<br>DNS server<br>[] LAMP server<br>[] DPenSSH server<br>[] PoestgreSQL database<br>[] Print server<br>[] Samba File server | nstalled. To tune the<br>one or more of the |
|--------------------------------------------------|----------------------------------------------------------------------|----------------------------------------------------------------------------------------------------|---------------------------------------------|
| 〈戻る                                              | >                                                                    |                                                                                                    | <続ける>                                       |

図 1 tasksel 画面

tasksel で全てのセクションにチェックを入れずにインストールを進めると、システムを利用するのに最低限必要なパッケージがインストールされます。ユーザはシステムのインストール終了後から本当に必要なパッケージをインストールするようにしましょう。

Ubuntuは基本パッケージには、リモートアクセスするサービスを提供するパッケージが含まれません。OpenSSHのパッケージも別途インストールする必要があります。

## 3.1.2. インストール時のトラブル対応

インストール中になんらかの問題が起きた場合、Alt-F<数字> で仮想コンソールに移動し、エ ラーメッセージやログを見ることができます。

Alt-F2 で移動できる仮想コンソールでは shell を利用して、1s や cat といったコマンドが利用できます。

Alt-F4 ではインストールログを見ることができます。

いずれの操作を行った後も、Alt-F1 でインストール画面に戻ります。

# 3.2. Ubuntu の構成

#### 3.2.1. ネットワーク接続設定

network-managerを利用して設定する場合は以下の資料を参照してください。 「Ubuntu 10.04LTS Lucid Lynx オンライン請求の設定手順書」に network-manager を利用した設定方法の記述があります。

 http://ftp.orca.med.or.jp/pub/data/receipt/download/lucid/l ucid-online-2010-11-11.pdf

Ubuntuで network-manager を利用しない場合のネットワークの設定は以下のファイルに 記述します。

#### /etc/network/interfaces

ネットワークインターフェイスの設定を記述します。

DHCP で動的 IP を取得するか、静的な IP アドレスとデフォルトゲートウェイアドレスを設定するかを指定します。

またオプションとして、各インターフェイスが有効・無効になった時に実行するコマンドを指 定することもできます。以下は eth0 を有効にした後に「/usr/local/bin/alertinterface」スクリプトを実行するように指定しています。

```
auto eth0
iface eth0 inet static
address 192.168.1.42
network 192.168.1.0
netmask 255.255.255.0
broadcast 192.168.1.255
up /usr/local/bin/alert-interface
```

また、/etc/network/if-up.d や /etc/network/if-down.d 以下に実行権を つけたスクリプトを用意することで、ネットワーク設定が有効・無効になった際にスクリプトを 実行する事もできます。

/etc/resolv.conf

名前解決に利用するドメインネームサーバを指定します。以下は設定例です。

```
search example.com
nameserver 192.168.11.1
```

searchには、ローカルドメイン以外で検索するドメインを指定します。上記の例では 「www」というホスト名を検索した場合、www.example.comの名前解決を行おうとします。 nameserverには利用する DNS サーバを指定します。

## /etc/nsswitch.conf

名前解決には DNS 以外にもデフォルトで/etc/hosts や mDNS (Multicast DNS) が使用される。mDNS は OS が混在した環境等ネットワーク環境により接続に時間が掛かる

問題を引き起こすことがあります。その場合は、/etc/nsswitch.confのhosts:エント リーから mdns4 を削除すると改善されます。

hosts: files mdns4\_minimal [NOTFOUND=return] dns

# 3.3. パッケージ管理システム

Ubuntuは Debian GNU/Linux と同じ、deb パッケージ管理システムを利用します。 パッケージ管理システムを利用することで以下のような利点があります。

## パッケージをソフトウェアコンポーネント単位で追加/削除

「環境」を作成するための単位「コンポーネント」を用意しています。 コンポーネントを利用 することで環境を簡単に構築できます。

以下は aptitude コマンドを利用して OpenSSH によるリモートメンテナンス環境をイン ストールするコマンドの例です。

#### \$ sudo aptitude install ssh

## パッケージ間の依存関係/排他関係などの管理

例えば画像表示アプリケーションの eog が、JPEG 画像ファイルを扱うのに libjpeg62 を必要とします。これを eog が libpng62 に依存する関係と言います。

また、libjpeg62をシステムから削除してしまうと、eogで JPEG 画像を見れなくなって しまいます。これは libjpeg62 が eog に依存されていることに影響します。

パッケージ管理システムでは、このような関係を考慮し、目的のパッケージが依存する他 のパッケージをあわせてインストールします。また、パッケージの削除を行う際も依存されてい るパッケージがあることを警告します。

# ネットワークを介したパッケージ取得/インストールが可能

インターネットに接続でき、パッケージリポジトリサーバにアクセスができる環境であれば、 システム稼働環境にパッケージファイルをローカルに用意・保存しなくても、パッケージファイ ルの取得、インストールができます。

Ubuntu ではこれらの機能を dpkg、apt、aptitude コマンドで実現しています。

# 3.3.1. dpkg コマンド

Debian Package 管理システムの deb パッケージを操作する為のプログラムです。deb パッケージのインストール、アンインストール、ビルドやインストールされているパッケージの管理を行います。dpkg には複雑なコマンドラインパラメータの指定が必要です。ユーザにやさしいフロントエンドとして後述する apt/aptitude があります。

RedHat 系ディストリビューションで利用される rpm (Rpm Package Manager)と dpkg の 比較を表 4 に示します。

| パッケージ操作                  | dpkg                     | rpm                         |
|--------------------------|--------------------------|-----------------------------|
| 説明を表示                    | dpkg -s パッケージ名           | rpm -qi パッケージ名              |
| ファイルの一覧                  | dpkg -L パッケージ名           | rpm -ql パッケージ名              |
| 説明表示 (ファ<br>イル指定)        | dpkg -l debファイル          | rpm -qpi rpm ファイル           |
| ファイルの一覧<br>(ファイル指定)      | dpkg -c debファイル          | rpm -qpl rpm ファイル           |
| インストール済<br>みパッケージー<br>覧  | dpkg -l                  | rpm -qa                     |
| ファイルの持ち<br>主パッケージの<br>検索 | dpkg -S ファイル             | rpm -qf ファイル名               |
| インストール                   | dpkg -i install deb ファイル | rpm -i rpmファイル              |
| 削除(設定ファ<br>イルは残す)        | dpkg -r remove パッケージ名    | rpm -e パッケージ名               |
| 削除 (設定ファ<br>イルも消す)       | dpkg -P purge パッケージ名     | 該当オプションなし                   |
| パッケージの展<br>開             | dpkg -x debファイル展開先ディレクトリ | rpm2cpio rpmファイル   cpio -id |

表 4 dpkg と rpm の代表的オプションの比較

# 3.3.2. apt/aptitude コマンド

apt は、「Advanced Packaging Tool」の略で、dpkg コマンドのフロントエンドです。パッ ケージのインストール/削除の際の依存関係の解決を容易にするための仕組みであり、以下のよう なツールが提供されています。

# apt-get/aptitude

指定されたパッケージのインストールや削除を行ったり、システム全体のアップグレードを 行うためのコマンドです。管理者権限で実行する必要があります。

apt-getとaptitudeは混在して利用することができます。両者には利用できるオプ ションが異なるなど違いがあります。

## apt-cache/aptitude search/aptitude show

提供されているパッケージの情報を参照するためのコマンドです。指定したパッケージの 詳細な情報を表示したり、依存パッケージをリストできます。一般ユーザでも実行可能です。

## 3.3.3. apt の設定

aptを使用するには、パッケージ提供元をあらかじめ登録しておく必要があります。リポジトリ情報は/etc/apt/sources.listおよび/etc/apt/sources.list.d/以下に記述します。

書式は以下のとおりです。

#### deb URI DISTRIBUTION [COMPONENT]...

URI は Debian パッケージリポジトリの URI を指定します。URI の scheme には http の他 に、ftp や ssh、CD-ROM から読み込む cdrom などを指定できます。

DISTRIBUTION は OS のバージョンです。Ubuntu では「hardy」や「lucid」など、Debian GNU/Linux では「squeeze」や「lenny」を指定します。

COMPONENT にはコンポーネントを指定します。Ubuntu では「main」や「restricted」、 Debian GNU/Linux では「main」や「contrib」などを指定します。

ORCA プロジェクトが提供するパッケージ群を、apt を使ってインストールできるようにするには 「/etc/apt/sources.list.d/jma-receipt-lucid46.list」に次のような記述を追加 します。

# deb http://ftp.orca.med.or.jp/pub/ubuntu lucid4.6 jma deb http://ftp.orca.med.or.jp/pub/ubuntu lucid-common jma

ORCA プロジェクトのパッケージリポジトリでは「jma」というコンポーネント名を提供しています。

この設定ファイルは以下の URL から取得することができます(バージョンには 46 や 45 等最初 の 2 桁の「.」を除いたバージョンがはいります)。

http://ftp.orca.med.or.jp/pub/ubuntu/jma-receipt-lucid(バージョン).list

apt を使用してパッケージをインストールする際の基本的な流れは以下のようになります。

- 1. /etc/apt/sources.list および/etc/apt/sources.list.d/以下に必要な記述を行う
- 2. apt-get/aptitude update を実行する
- 3. apt-get/aptitude install package ... を実行する

1 はパッケージの提供元を追加・削除した場合に行ないます。

2 はパッケージ提供元からパッケージ情報をダウンロードします。通常は 1~数日に 1 度実行 すれば十分です。ただし、パッケージ提供元の状態とダウンロードされた情報がくいちがってしまう と、正常にパッケージをインストールできなくなる場合があります。

なお、パッケージのインストールに CD-ROM を使用する場合には apt-cdrom を次のように実行することで、/etc/apt/sources.list に適切な記述を追加することができます。また、それと同時に CD-ROM にあるパッケージ情報がシステムに登録されます。

\$ sudo apt-cdrom add

一部のパッケージでは、そのパッケージで提供しているプログラムを使用する上で必要となる設定を、パッケージのインストールと同時に行うことができるようになっています。このようなパッケージの多くで debconf という仕組みが使われています。

debconf の利点は、一度設定した内容を覚えていることです。この機能によって、パッケージを 更新するたびに何度も同じ質問にパラメータを探さなければいけない状況を回避することができま す。もしも debconf を使用する場合は次のようにパッケージ名を指定してコマンドを実行します。

## \$ sudo dpkg-reconfigure xserver-xorg

このコマンドはシステムの状態を変えるものであるため管理者権限で実行する必要があります。

# 3.3.4. apt-key コマンド

Debian/Ubuntuでは、パッケージの改竄を防止するための仕組みが導入されています。あら かじめ GPG の公開鍵を登録してある提供元以外からパッケージを取得しようとすると、aptget/aptitude update 時に以下のようなエラーが出力されます。

#### W: GPG error: http://ftp.orca.med.or.jp lucid4.5 Release: 公開鍵を利 用できないため、以下の署名は検証できませんでした: NO\_PUBKEY 137E0B9A69C4E4D0

そのため、ORCA プロジェクトからパッケージを取得する前に ORCA プロジェクトの GPG 公開鍵 を登録する必要があります。ORCA プロジェクトの Ubuntu 用公開鍵は以下の URL から取得でき ます。

http://ftp.orca.med.or.jp/pub/ubuntu/archive.key

この公開鍵を wget でダウンロードしておき、以下のコマンドで登録します。

## \$ sudo apt-key add archive.key

apt-key コマンドについて、鍵登録以外の詳細については apt-key(8)を参照してください。

## 3.3.5. apt の有効活用

apt により、パッケージインストール/アンインストールの際の依存関係を柔軟に処理することが できます。代表的なコマンド/オプションを表 5 に挙げます。

| コマンドとオプション                         | 目的                                                                               |
|------------------------------------|----------------------------------------------------------------------------------|
| aptitude update                    | リポジトリのパッケージ情報をダウンロードする。                                                          |
| aptitude install パッケージ名            | 指定したパッケージをインストールする。                                                              |
| aptitude remove パッケージ名             | 指定したパッケージを削除する。                                                                  |
| aptitude safe-upgrade              | システム全体のアップグレード。                                                                  |
| aptitude full-upgrade              | パッケージ入れ換えを含むアップグレード。                                                             |
| aptitude clean                     | 取得した deb パッケージを削除する。ダウンロードし<br>た deb パッケージは /var/cache/apt/archives<br>以下に保存される。 |
| apt-cache show パッケージ名              | 指定したパッケージに関する情報を表示する。                                                            |
| apt-cache showpkg パッケージ名           | 依存関係など、より詳しい情報を表示する。                                                             |
| apt-cache depends パッケージ名           | 指定したパッケージのの依存情報を表示する。                                                            |
| aptitude search $n \beta - \gamma$ | 指定したパターンを元にパッケージを検索する。                                                           |

表 5 apt/aptitude の代表的な使い方

aptitude remove を実行した場合、指定したパッケージに依存するパッケージも削除される ことに注意してください。設定ファイルも含めて削除する場合は aptitude purge を指定します。

#### 3.3.6. パッケージ管理の注意点

## 不要なパッケージは入れない

Ubuntu で用意されている dpkg や aptitude を利用するとアプリケーションの追加や 削除は容易になります。

しかし、簡単だからといって不必要なパッケージまでシステムにインストールすることはシ ステムを守るセキュリティ的視点で見ても望ましいものではありません。

# 不要なパッケージの発見と削除

deborphan コマンドを使用すると、パッケージ間の依存関係を分析して、どのパッケージ からも依存されていないパッケージを見付けることができます。

ただし、他のパッケージから依存されてはいないが、システムで使われている重要なパッケ ージであるケースもありえます。パッケージの削除には注意が必要です。

deborphanはインストール状態を保持すべきパッケージを登録できるようにもなっているので、使用されていることがわかっているパッケージについてはあらかじめ登録しましょう。

deborphan コマンドは deborphan パッケージに含まれています。

## 定期的なアップデート

インストールが容易なシステムなのでアップデートも容易に実施できます。

ついつい忘れがちですが、定期的なアップデートを実施しましょう。

アップデートは以下の手順でコマンドを実行します。

```
$ sudo aptitude update
$ sudo aptitude safe-upgrade
```

アップデートされるパッケージをアップデート適用前に確認するには以下のようにシミュレートオプション「-s」をつけて aptitude コマンドを実行します。

```
$ sudo aptitude update
$ sudo aptitude safe-upgrade -s
```

#### 3.4. リモートメンテナンス

稼働するマシンの状況によってはリモートメンテナンスが必要な場合もあります。ここではリモートメンテナンスを SSH を利用して実施する場合の準備、アクセス制御について説明します。

#### 3.4.1. OpenSSH サーバのインストール

Ubuntu 10.04 (lucid lynx)ではデフォルトで OpenSSH のサーバパッケージがインスト ールされません。これは Ubuntu コミュニティによる、システムをデフォルトでできるだけ安全にして おくための配慮です。

OpenSSHを利用するには ssh パッケージをインストールします。以下のコマンドでパッケージを インストールします。

#### \$ sudo aptitude install ssh

パッケージがインストールされると sshd が稼働します。デフォルトではパスワード認証でのログ インが有効になっています。管理者権限を持つユーザのパスワードが簡単な場合は早急に変更し ましょう。

#### 3.4.2. アクセス制御(TCP Wrappers)

システムのリモートメンテナンス準備のために sshd を稼働した後、だれでもアクセスできるよう にサーバを開放しておくのは非常に危険です。

ネットワークの設定で sshd へのアクセスをコントロールしましょう。

sshd は libwrap をリンクしているので TCP Wrappers のアクセスコントロールを利用できます。

TCP Wrappers はシステムへのリクエストをモニタするプログラムです。モニタする機能のうち、 /etc/hosts.allowと/etc/hosts.denyにそれぞれ許可、不許可のホスト及びネットワー クを記述するこでアクセスコントロールを行うことができます。

アクセスコントロールファイルの書式は以下の通りです。(シェルコマンドについては本書では割 愛します)

#### デーモン名: クライアントリスト [: シェルコマンド]

「デーモン名」はデーモンのプロセス名です。sshd の場合「sshd」と記述します。サーバのポー ト番号やワイルドカードを指定することもできます。

「クライアントリスト」はホスト名、ホストのアドレス、クライアントにマッチするパターンやワイルドカ ード(すべてのホストを表す「ALL」や「.」を含まないホスト名を表す「LOCAL」など)を記述します。 パターンは以下のように指定できます。

## 「.」で始まる文字列

後ろに続くドメイン部分にマッチするホストからの接続をコントロールします。

例えば「.example.com」と記述した場合、「www.example.com」や 「mail.example.com」はアクセスコントロール対象になります。

## 「.」で終わる文字列

前に並ぶ IP アドレス部分にマッチするホストからの接続をコントロールします。

例えば「192.168.」と記述した場合、「192.168.1.1」や「192.168.245.245」がア クセスコントロールの対象となります。

## ネットワークアドレス/ネットマスク(IPv4)

特定のネットワークのみを許可する場合は「192.168.1.0/24」か

「192.168.1.0/255.255.255.0」と記述することでアクセスコントロール対象を指定で きます。ホストを指定したい場合は「192.168.1.1」のように IP アドレスのみを記述します。 「192.168.1.1/255.255.255.255」と記述すると有効になりません。

「255.255.255.255」は無効な記述方法です。

## ネットワークアドレス/ネットマスク(IPv6)

IPv6からのアクセス制御は「[n:n:n:n:n:n:n]/m」もしくは「Net/Prefix 長」 のように記述します。

他にも「/」で始まる文字列の場合はホスト名、ネットワーク、ホスト IP アドレスなどを記述したフ アイルを指定したと判断します。また「?」と「\*」を使ってホスト名、IP アドレスをマッチさせることも できます。

実際の設定ははじめに/etc/hosts.denyに、すべての接続を禁止する設定を記述します。

ALL: ALL

次に SSH サーバへアクセスできるホストを 192.168.11.1 だけに設定します。以下は /etc/hosts.allow に 192.168.11.1 からの sshd へのアクセスを許可する記述です。

#### sshd: 192.168.11.1

3.4.3. アクセス制御(認証)

OpenSSH でのリモートメンテナンスは、ネットワークによるアクセス制御と併せて認証の強化を 行うことを推奨します。ここでは公開鍵認証による設定を説明します。

デフォルトの sshd はパスワード認証でログインができます。これは「ユーザ名」と「パスワード」 があればシステムにログインすることができる、ということですが、ユーザ名とパスワードが同じであ ったり、予想可能な脆弱なパスワードであった場合には辞書攻撃などで簡単にシステムを乗っ取ら れる事もあります。

公開鍵認証を利用するメリットは、システムへ事前に登録した鍵を持つクライアントからのみアク セスできることです。

公開鍵認証は2つの鍵「キーペア」を作成します。キーペアは「秘密鍵」と「公開鍵」からなり、公 開鍵をサーバに登録します。サーバに登録されている公開鍵のペアである秘密鍵を持つクライアン トだけがサーバにログインできるようになります。

公開鍵から秘密鍵を作成することはできませんから誰かに公開鍵を見られても問題はありません。また秘密鍵を利用するためにパスフレーズを設定できます。これにより、(1)公開鍵が登録されている事 (2)キーペアの秘密鍵をもつクライアントである事 (3)秘密鍵を利用するパスフレーズを知っている事の条件でシステムヘログインができるようになります。

設定はキーペアを作成することから始めます。ssh-keygen コマンドに-t オプションで鍵のタ イプを指定します。鍵のタイプは RSA 認証を利用する場合の「rsa」と、DSA 認証を利用する場合 の「dsa」が選択できますが、通常は RSA 認証を選択します。

実行すると鍵の保存場所とパスフレーズを2回尋ねられます。

それぞれ入力して鍵を生成しましょう。

\$ ssh-keygen -t rsa Generating public/private rsa key pair. Enter file in which to save the key (/home/oruser/.ssh/id\_rsa): <- 鍵の保存場所指定 Enter passphrase (empty for no passphrase): <- パスフレーズを入力 Enter same passphrase again: <- 再度パスフレーズを入力 Your identification has been saved in /home/oruser/.ssh/id\_rsa. Your public key has been saved in /home/oruser/.ssh/id\_rsa.pub. The key fingerprint is: XX:XX:XX:c9:cd:d3:fb:db:95:87:36:10:4d:99:83:e9 oruser@ubuntu

コマンドを実行した後、デフォルトで~/.ssh/id\_rsa.pub に公開鍵が、~/.ssh/id\_rsa に 秘密鍵が保存されます。公開鍵の id rsa.pub の方をログインしたいサーバにコピーします。 ssh-copy-id コマンドで目的のホスト名とログインするユーザ名を指定します。

# \$ ssh-copy-id ユーザ名@ホスト名

これにより、システムのホームディレクトリに公開鍵が保存されます。

鍵はデフォルトでは ~/.ssh/authorized keys に保存されます。

ただし、ssh-copy-idコマンドは既に公開鍵が登録されているユーザか、パスワード認証がで きるシステムにしか利用できません。公開鍵認証になっているシステムに公開鍵を登録する場合は、 管理者に本人確認などの手順を踏んだ後、公開鍵を渡して保存を依頼していください。

鍵を登録した後はサーバ側で sshd が公開鍵認証のみを受け付ける設定に変更します。

sshd の設定は以下のファイルを編集します。

# /etc/ssh/sshd\_config

以下のパラメータを「no」に設定し、sshdを再起動します。

#### PasswordAuthentication no UsePAM no

再起動後、sshdへのアクセスには公開鍵認証のみになります。

3.4.4. アクセス制御(パケットフィルタリング)

アプリケーションレベルでのアクセス制御も重要ですが、カーネルの Netfilter モジュールを 利用したパケットフィルタリングを活用する事も推奨されます。

Ubuntu ではパケットフィルタリングを構成するには iptables コマンドを利用します。

Netfilter パケットフィルタリングはルールとチェイン、テーブルを構成する事から始まります。

ルールはマッチングルールとターゲットからなります。マッチングルールはパケットヘッダの抽出 方法、ターゲットはそのパッケットの処理方法を定義します。以下はチェインにルールとターゲットを 追加するコマンド表記法です。

#### iptables -A チェイン マッチングルール -j ターゲット

チェインは複数のルールから成り立ちます。指定するチェインにルールを追加、削除し、チェイン を構成していきます。

テーブルは複数のチェインから構成されます。特に iptables でテーブルを-t オプションで指 定しない場合は「filter」テーブルがデフォルトで使用されます。

以下は簡単なホスト型パケットフィルタリング構成です。チェインにはデフォルトの INPUT、 FORWARD と OUTPUT を利用します。テーブルは特に指定していないのでデフォルトの「filter」 が利用されています。

> #!/bin/sh \$IPTABLES -F \$IPTABLES -P INPUT DROP \$IPTABLES -P FORWARD DROP \$IPTABLES -P OUTPUT ACCEPT # localhost \$IPTABLES -A INPUT -i lo -j ACCEPT \$IPTABLES -A INPUT -o lo -j ACCEPT # Accept ICMP and SSH \$IPTABLES -A OUTPUT -p ICMP -j ACCEPT # PING \$IPTABLES -A INPUT -p TCP --dport 22 -j ACCEPT # SSH # Stateful \$IPTABLES -A INPUT -m state --state RELATE,ESTABLISHED -j ACCEPT

上記スクリプトを実行後、「iptables -L -n」を実行すると次のステータスが表示されます。 チェイン INPUT、OUTPUT と FORWARD でのルール構成がわかります。

| \$ sudo /sbin/iptables -L -n |                  |             |            |  |  |
|------------------------------|------------------|-------------|------------|--|--|
| Chain INP                    | JT (policy DROP) |             |            |  |  |
| target                       | prot opt source  | destination |            |  |  |
| ACCEPT                       | all 0.0.0.0/0    | 0.0.0/0     |            |  |  |
| ACCEPT                       | icmp 0.0.0.0/0   | 0.0.0/0     |            |  |  |
| ACCEPT                       | tcp 0.0.0.0/0    | 0.0.0/0     | tcp dpt:22 |  |  |
| ACCEPT                       | all 0.0.0.0/0    | 0.0.0/0     | state      |  |  |
| RELATED, ESTABLISHED         |                  |             |            |  |  |
|                              |                  |             |            |  |  |
| Chain FORWARD (policy DROP)  |                  |             |            |  |  |
| target                       | prot opt source  | destination |            |  |  |
|                              |                  |             |            |  |  |
| Chain OUTPUT (policy ACCEPT) |                  |             |            |  |  |
| target                       | prot opt source  | destination |            |  |  |
| ACCEPT                       | all 0.0.0.0/0    | 0.0.0/0     |            |  |  |

「filter」以外のテーブルを表示する場合は「-t」をオプションに「nat」などを追加して表示することができます。

Ubuntu でシステム起動時にパケットフィルタリングを有効にするには /etc/networking/interfaces ファイルに up パラメータにスクリプトを渡すか /etc/network/if-up.d 以下にスクリプトを用意する方法があります。

スクリプト以外には iptable-save と iptables-restore を利用する方法があります。 iptables-save は、設定されているフィルタリングルールを標準出力にダンプするツールです。 iptables-restore は iptables-save でダンプされたファイルを読み込んで IP パケット フィルタを構成するツールです。

```
$ sudo sh -c "iptables-save > /etc/default/iptables.rule"
```

上記のコマンドのように IP テーブルをテキストファイルにダンプし、下記のように interfaces ファイルの up パラメータに指定することで、システム起動時に Netfilter を利用できます。

```
* /etc/network/interfaces
iface eth0 inet static
   :
   up iptables-restore < /etc/default/iptables.rule</pre>
```

Ubuntu ではもう少し簡単に iptables によるパケットフィルタリングを利用できるように ufw コマンドが用意されています。ufw コマンドの詳細については ufw (8)を参照してください。

# 3.5. デフォルトのユーザ設定ファイル

useradd コマンドで新規ユーザを作成した場合、/etc/skel/以下にあるファイルが新規ユ ーザのホームディレクトリにコピーされます。全ユーザ共通の設定や追加設定ファイルなどがあれ ば、あらかじめ/etc/skel/以下に置いておくと良いでしょう。

また、環境変数設定以外にも/etc/profile.d/以下に「.sh」の拡張子の実行権をつけたシ ェルスクリプトを用意することで、ログインシェルが起動される度に環境を調整するスクリプトを実 行することもできます。

## 3.6. 日本語環境

日本語の入力、表示について説明します。

#### 3.6.1. locale

localeは、環境変数 LANG に言語環境を定義します。

localeの記述方法は、「xx YY.ZZZZ」です。

各コンポーネントは以下の意味を持ちます。

| <b>xx</b> : 言語コード |    |  |  |
|-------------------|----|--|--|
| <b>YY</b> :国コード   |    |  |  |
| ZZZZ: エンコーディ      | ング |  |  |

Ubuntu 10.04(lucid lynx)の日本語環境ではデフォルトで「ja\_JP.UTF-8 (ja JP.utf8)」が設定されます。

#### 3.6.2. インプットメソッド

インプットメソッドとは、キーボード入力から文字を入力するソフトウェアで、平仮名や漢字などの 入力に利用されます。

一般的に利用されるキーボードはアルファベット入力用になっており、日本語を入力する場合は 複数のキー入力が必要になります。(例えば「に」であれば「n」と「i」を入力する)

Linux のインプットメソッドとしては、主に2種類の方式が利用されています。

一つは XIM で、もうひとつは immmodule です。

X Window System上で稼働するアプリケーションの場合、XIM(X Input Method)という 入力のためのフレームワークが用意されています。キーボードからの入力をアプリケーションが受け 取り、XIM サーバと通信します。XIM サーバは仮名漢字変換サーバと通信して変換した文字列を 受け取り、アプリケーションに渡します。

immoduleは GUI ツールキットの gtk+2.0 以降と qt に実装されているモジュールで、XIM に比べて動的に入力言語を切り替えが容易などの特徴があります。

# 3.6.3. Ubuntu 10.04(lucid lynx)で利用できるインプットメソッド

Ubuntu 10.04 (lucid lynx)で利用できるインプットメソッドを以下に示します。

- iBus (XIM, immmoduleともに利用可能)
- SCIM (XIM, immmoduleともに利用可能)
- UIM (XIM, immmoduleともに利用可能)
- kinput2-{canna,wnn} (XIMのみ利用可能) ... glclient2では使用不可

Ubuntu 10.04 (lucid lynx)ではデフォルトのインプットメソッドは ibus が利用されています。

# 3.6.4. 仮名漢字変換サーバ

仮名漢字変換サーバはインプットメソッドと連動してキーボードの入力を受け取り仮名や漢字に 変換し、アプリケーションに文字を入力するアプリケーションです。

# 3.6.5. Ubuntu 10.04(lucid lynx)で利用できる仮名漢字変換サーバ

Ubuntu 10.04 (lucid lynx) で利用できる仮名漢字変換サーバを以下に示します。

- anthy
- canna
- prime
- skk
- freewnn

Ubuntu 10.04 (lucid lynx)ではデフオルトで anthy が利用されます。また、ORCA プロ ジェクトでは glclient2 向けに anthy の辞書パッケージ orca-medic を提供しています。

Ubuntu 12.04 では Google 日本語入力のオープンソース版である Mozc が使用できるようになります。

# 3.6.6. 日本語入力方法

iBus と Anthy による日本語入力方法は以下に「日本語の入力方法」という資料がありますの で参照ください。

 http://www.orca.med.or.jp/receipt/tec/lucid/doc/Lucid\_Anthy .pdf

# 3.6.7. Takao フォント

Ubuntu 10.04から日レセでは IPA フォントを派生させた Takao フォントを採用しています。 また Ghostscript を使用しての印刷には、CID フォントに変換した「ORCA CID フォント」が使 用されます。このフォントは JIS X 0213:2004(JIS 第 1?第4水準)までの文字が収録されて います。字形も JISX0213:2004 に準拠しているため、これまでのフォントと一部字形が異なる フォントがあります。(例:「辻」)

 参考:「JIS 漢字コード表の改正について-168 字の例示字形を変更」 http://warp.da.ndl.go.jp/info:ndljp/pid/243519/www.meti.go. jp/kohosys/press/0004964//

一部の字形を変更前に戻した JISX0208 (旧字形)フォントを ORCA プロジェクトで用意していますので、以下の URL を参照してください。

 http://www.orca.med.or.jp/receipt/download/lucid/jisx0208.h tml

#### 3.7. X Window System

#### 3.7.1. 設定ファイルと設定方法

Ubuntu では X Window System に X.org を採用しています。X.org は Linux の GUI フ レームワークを提供しています。Gnome や KDE などのデスクトップ環境やウィンドウマネージャは X.org のアーキテクチャの上で稼働しています。

#### /etc/X11/xorg.conf

Ubuntuでは xserver-xorg パッケージをインストールした時にハードウェアを自動認 識できれば自動で設定ファイルが作成されます。自動生成された設定から変更する場合に は xorg.conf を編集します。

## Xフォワーディング

他ホストの x アプリケーション (クライアント)を手元の x の画面 (サーバ)で遠隔利用する際、x アクセス制限の設定が必要です。

ただし xhost+などによる設定はセキュリティの問題上するべきではありません。

特別な理由がない限り、sshdのxフォワーディング機能を使いましょう。

sshdのxフォワードを利用するには、sshdでX11Forwardingパラメータをyesに 変更します。sshdを再起動した後、xの転送ができるようになります。

次に接続するクライアントから以下のように入力します。

#### \$ ssh -1 ユーザ名 SSH ホスト -X <コマンド>

たとえば、リモートの 192.168.11.244 というホストの xeyes をローカルの x に表示 する場合は以下のようにコマンドを実行します。

#### \$ ssh -1 orca 192.168.11.244 -X xeyes

ターゲットのホストにターミナルでログインしてからxアプリケーションを転送することもで きます。

\$ ssh -1 orca 192.168.11.244 -X Enter passphrase for key '/home/oruser/.ssh/id\_rsa': \$ xeyes <- 手元のディスプレイにアプリケーションが表示される</pre>

## 3.7.2. 利用カードが対応していない

Ubuntu 10.04(lucid lynx)はXorg version 7.5を利用しています。

一部の最新のグラフィックカードには対応していないものや性能が十分に発揮出来ない場合 があります。

restricted コンポーネントに収録されているフリーではないパッケージのドライバが利用で

きるかもしれません。Webを検索して情報を探してみましょう。

## 3.7.3. ログファイル

x サーバの自身のログは/var/log/xorg.0.log に記録されます。また x 上でのユーザセッションに関するログは~/.xsession-errors などに記録されます。

x サーバの設定などに問題がある場合には前者にエラーメッセージが記録される。ユーザ設定 (たとえば~/.xsession) に問題がある場合には後者になんらかのメッセージが記録されます。

## 3.7.4. 突然マウスやキーボードの反応がなくなってしまった場合の対応方法

単にキーボードやマウスのコネクタが緩んでいる場合もあります。

また、反応がなくなったからといってシステムが完全にフリーズしているとは限りません。別ホスト からリモートログインして、x だけを停止して復旧できる場合もあります。

作業中のデータがディスクに保存されていない場合もあります。リセットボタンを押して強制的に 再起動させるのは最後の手段にしましょう。

32

# 3.8. PostgreSQL

# 3.8.1. PostgreSQL の設定ファイルとディレクトリ構造

Ubuntuの PostgreSQL 8.4 パッケージのディレクトリ構成は以下のとおりです。

- /etc/postgresgl/
- /var/lib/postgresql/
- /var/log/postgresgl/
- /usr/lib/postgresql/8.4/bin/ <- 管理用コマンドディレクトリ</li>

PostgreSQL 8.4 の主な設定ファイルは以下にあります。

# /etc/postgresql/8.4/main/pg hba.conf

ホストベース認証の設定を記述するファイルです。

# /etc/postgresql/8.4/main/pg ident.conf

pg hba.conf で ident 認証を指定した場合に Unix アカウントと PostgreSQL ユ ーザをマップする設定ファイルです。

# /etc/postgresql/8.4/main/postgresql.conf

PostgreSQLサーバのディレクトリ構成やポート番号など、全体的な設定ファイルです。

# /etc/postgresql/8.4/main/start.conf

init スクリプトを利用した自動起動を調整するファイルです。

# 3.8.2. 動作確認

postmaster プロセスが動いているからといって正しく動作しているとは限りません。少なくと も、psgl コマンドを使ってアクセスしてみるなどのテストは必要です。もちろん実運用時と同じ方 法でアクセスするのが最も望ましいでしょう。

- <- 設定ファイルのディレクトリ
- <- データ格納ディレクトリ
- <- ログファイルディレクトリ

#### 3.8.3. ネットワークからのアクセス

PostgreSQL サーバへのアクセスは自ホストのみから行える設定にすることも多いですが、日 医標準レセプトソフトでは 2 台での運用が前提になっているため、主サーバ、従サーバ「以外」の ホストからのアクセスを適切に制限する必要があります。 アクセス制限を行うには 3.8.1 で紹介 した設定ファイルの内容を調整します。

## /etc/postgresql/8.4/main/postgresql.conf

このファイルはデータディレクトリ、認証設定ファイル、ポート番号、接続最大数などを調整 できます。

postgresql パッケージをインストールした直後のデフォルトの状態では Unix ドメイン ソケットからのアクセスのみを受け付ける設定になっています。外部からのアクセスを許可す るには「listen\_addresses」パラメータを変更し、クライアントからの接続を受け付ける IP アドレスか、「\*」を記述します。

#### /etc/postgresql/8.4/main/pg\_hba.conf

クライアント認証を設定するために、接続を許可するホスト、データベース、PostgreSQL ユーザ名、アドレス範囲、認証方法を1行で定義します。記述方法は以下のとおりです。

## ホスト種別 データベース名 ユーザ名 アドレス メソッド オプション

「ホスト種別」は4種類用意されています。Unixドメインソケットを利用する「local」、 SSL 暗号か暗号化せずに TCP/IPを利用する「host」、SSL で暗号化された TCP/IPを 利用する「hostss1」、SSL で暗号化しない TCP/IP 接続の「hostnoss1」のいずれかを 指定します。

「データベース名」はデータベースの名前を指定します。データベース名には特殊な名前 が三種類あります。すべてのデータベースを示す「all」、データベース名とユーザ名が同じ 場合の「samename」、データベース名と同じ名前の role 名に所属するユーザがアクセス した場合の「samerole」です。それ以外の場合は、特定の PostgreSQL データベースの 名前です。

「ユーザ名」はデータベースに接続できるユーザ名を指定します。データベースユーザ名 以外に「all」はすべてのユーザ、名前の前に「+」をつければグループ名を指定できます。複 数ユーザを指定する場合は「,」で区切って指定します。また、「@」を利用して複数ユーザリス トを記述したファイルを指定することができます。

「アドレス」は IP アドレスと CIDR アドレスマスクを指定します。特定の一つのホストであ れば「192.168.11.20/32」と、特定のネットワークであれば「192.168.11.0/24」と記 述します。ここでは IPv6 の記述方は割愛します。

「メソッド」は認証する方法を定義します。認証方法は11種類用意されています。接続を 無認証で許可する「trust」、どの接続も拒否する「reject」、クライアントにMD5パスワ ードを要求する「md5」、crypt()による暗号化したパスワードを要求する「crypt」、クライ アントに平文パスワードを要求する「password」、クライアントにGSSAPIを要求する 「gss」、クライアントにSSPIを要求する「sspi」、クライアントにKerberos認証を要求す る「krb5」、UNIX アカウントをident 経由で取得し、データベースと一致するか検査する 「ident」、PAMを利用したユーザ認証を行う「pam」か、LDAP サーバを利用して認証する 「1dap」のいずれかを選択します。

なお、「password」を選択すると平文でパスワードを送受信するので安全でないネットワ ークで利用する場合は「SSL」の接続方式を選択してください。

参考:

- 2 台運用の設定(設定手順) http://www.orca.med.or.jp/receipt/use/db\_2/index.html
- MONTSUQI PostgreSQL SSL 接続 http://ftp.orca.med.or.jp/pub/data/receipt/use/montsuqi\_SSL PostgreSQL.pdf

日レセの二台構成では pg\_hba.conf に以下の記述を追加しています。これは TCP/IP 接続で、すべてのデータベースに対し、データベースユーザ「orca」で 192.168.1.11 からのパスワード認証での接続を許可しています。

host all orca 192.168.1.11/32 password

/etc/postgresql/8.4/main/pg\_ident.conf

pg\_hba.confの認証メソッドにidentを利用した場合のみ参照されます。引数に渡す 名前からUnix アカウント名と PostgreSQL ユーザ名を関連付けます。

書式は以下のとおりです。

## MAP IDENTNAME PGNAME

以下の例のように pg\_hba.conf が設定された場合、対になる pg\_ident.conf が必要です。pg\_hba.conf ファイルはデータベース db\_test に対し、Unix ドメインソケット接続で、usergroup に含まれるすべてのユーザに接続できます。このとき、usergroup に含まれるユーザは pg\_indent.conf で指定されます。

local db\_test all ident usergroup

上記の対となる pg\_ident.conf は以下のように記述します。マップ名 usergroup は、 Unix アカウント名 oruser と PostgreSQL ユーザ名が orca のユーザを示します。

usergroup oruser orca

上記のような PostgreSQL 独自の認証方法に加え、デフォルトでは 5432/tcp へのパケットフィ ルタでアクセス制御する事を推奨します。

## 3.8.4. データベースの作成

Ubuntu 10.04 (lucid lynx)の PostgreSQL 8.4 からは、各データベースでロケール、 エンコーディングを選択できるようになっています。そのため、Ubuntu 8.04 (hardy helon)ま では PostgreSQL インストール時に自動作成される初期クラスタを削除し、再作成していました が 10.04 からは createdb 実行時にロケール、エンコーディングオプションをつけてデータベー スを作成する手順に変更されています。

Ubuntu 10.04(lucid lynx)では、データの移行やバックアップからのリストア時にデータ ベースを作成する場合は必ず以下のように createdb にオプションをつけてください。

#### \$ sudo -u orca created -1C -Ttemplate0 -EEUC-JP orca

createdbにオプションをつけなかった場合は、OSのロケールに従い初期データベースにロ ケール、エンコーディングともに「ja JP.UTF-8」で作成されますのでご注意ください。

## ロケールについて

PostgreSQLでは、ロケールに ja\_JP.UTF-8を使用した場合、ソート順が異なったり、一部のSQLでインデックスが有効にならなかったりする動作が起こるため、日医標準レセプトソフトではロケールはオプションに「-1c」をつけて「c」を利用することを推奨します。

また、PostgreSQL では template1 とロケールが異なる場合は template0 をテンプレート として利用する必要があります。

# エンコーディングについて

Ubuntu 10.04 (lucid lynx)からは、エンコーディングに従来の EUC\_JP に加えて UTF8 を使用できるようになりました。EUC\_JP では JISX0208:1983 の第一、二水準まで使用可能 だったのに対し、UTF8 の場合は JISX0213:2004 の第一、二、三、四水準まで使用できます。

ただし、連携ソフトやクライアント等で JISX0213:2004 に対応できてない場合はあり、その際 は従来通り EUC JP でセットアップする必要があります。

エンコーディングの UTF8 使用については以下の「拡張漢字 (JISX0213:2004)の使用」を 参照してください。

http://www.orca.med.or.jp/receipt/use/jisx0213/index.html

3.8.5. データベースのバックアップとリストア

データベースは定期的にバックアップを実行する事をお勧めします。pg\_dump コマンドでデータ ベースのダンプを作成し、必要なときに最新のバックアップから復旧したシステムヘリストアできる ことが理想です。

以下は Unix ユーザ名 orca で、データベース orca をダンプする例です。

#### \$ sudo -u orca pg\_dump -Fc orca > orca.dump

リストアはデータベースを作成してからデータをリストアします。

#### \$ sudo -u orca pg\_restore -O -d orca orca.dump

#### 3.8.6. 定期保守

定期的にデータベースのバックアップを行う事をお勧めします。また、データベースには個人情報 が含まれるため、バックアップファイルについては医院外部に漏洩することがないように細心の注 意を払う必要があります。

バックアップファイルを数世代分保持する場合は、データ領域容量確保のために、定期的に古いダンプデータから削除するようにしましょう。

#### 3.8.7. クラスタ

Ubuntu 10.04(lucid lynx)で利用される PostgreSQLは、以前のバージョンの 7.4 や 8.3の PostgreSQLとのデータ互換性がない為、異なるバージョンの PostgreSQL が並行 して稼働できるようにクラスタというアーキテクチャを採用しています。ここでのクラスタはデータベ ースの集まりを意味します。

Ubuntu ではクラスタを構築する以下のコマンドを用意しています。

#### pg\_lscluster

クラスタをリスト表示します。

#### pg\_createcluster

initdb のラッパーで、クラスタとその設定ファイルを作成します。

#### pg\_ctlcluster

pg\_ctl のラッパーで、postmaster サーバや pg\_autovacuum デーモンのコントロー ルをします。

#### pg\_upgradecluster

新しいメジャーバージョンへアップグレードします。

#### pg\_dropcluster

クラスタとその設定ファイルを削除します。

3.8.8. PostgreSQL のアップグレード

基本的には、現在利用中のデータベースはそのままアップグレードできますが、扱っているデー タの重要性を鑑みて自前でもバックアップをとっておくべきでしょう。

PostgreSQLをアップグレードするタイミングには以下が考えられます。

- PostgreSQLのセキュリティアップデートのリリース時
- Ubuntu のメンテナンスリリースで PostgreSQL のアップデートが含まれていた場合
- Ubuntuのバージョンをアップする場合

日々のメンテナンスでもアップデートされるパッケージに注意し、バックアップを行ってから適用するなどの対応が望ましいでしょう。

なお、クラスタ管理ツールを利用すれば比較的容易にアップグレードが行えます。

たとえば 8.3 のシステムから 8.4 のシステムにアップグレードする方法は以下のとおりです。 繰り返しますが、実行前にデータベースのダンプを必ず取得してください。

すでに postgresql-8.3 のパッケージがインストールされており、8.3/main のクラスタが 動いている環境に、postgresql-8.4 をインストールします。

## \$ sudo aptitude install postgresql-8.4

パッケージをインストールすると 8.4/main のクラスタを自動で作成してしまいます。始めにこ のクラスタを削除します。

#### \$ sudo pg\_dropcluster --stop 8.4 main

つぎに pg\_upgradecluster を利用して 8.3/main から 8.4/main にアップグレードします。

\$ sudo pg\_upgradecluster -v 8.4 8.3 main

## 3.9. カーネルとブートローダ

Linux カーネルとブートローダについて説明します。

#### 3.9.1. カーネル

Ubuntu だけでなく、すべての Linux ディストリビューションは Linux カーネルを利用してい ます。ディストリビューションは Linux カーネル、libc ライブラリ、X Window System、GUI ツ ールキット、DBMS、その他各種アプリケーションを一纏めにしたものです。

Linux カーネルは Linux Foundation を中心に世界中のプログラマが開発を続けています。

#### http://www.kernel.org

開発元で配布するカーネルを「vanilla カーネル」と呼ぶこともあります。Ubuntu や Redhat など、ディストリビュータはそれぞれユーザの要望を叶えるため、セキュリティホールを埋めるためな どの理由で vanilla カーネルに独自のパッチを適用しています。

Ubuntu では、Server Editionと Desktop Edition で異なるパッチが適用されたカー ネルパッケージが配布されています。

Ubuntu で配布されるカーネルパッケージは以下のとおりです。

#### linux-image

カーネルイメージ、System.map ファイルなどが含まれるパッケージです。

## linux-headers

カーネルに関連するc言語ヘッダファイルのパッケージです。

#### linux-source

カーネルのソースコードと、Ubuntu で利用するカーネルで適用しているパッチを集めたパッケージです。

## linux-backports-modules-\*

Ubuntu でディストリビューションのカーネル用にバックポートしているカーネルモジュー ルパッケージです。USB 無線 LAN アダプタ、無線 LAN アダプタ、ネットワークアダプタ、タプ レットなどのドライバが含まれます。

カーネルは /boot 以下に vmlinuz-<カーネルバージョン>-<ビルド番号> のファイル名で 保存されています。/boot 以下にはカーネルイメージの他に以下のファイルがあります。

#### /boot/System.map-2.6.32-24-server

カーネル内の重要な変数や関数のアドレスを記したテキストファイル。デバッグなどで利用 します。

#### /boot/config-2.6.32-24-server

カーネルの設定テキストファイル。再ビルドする際に参考にします。

/boot/initrd.img-2.6.32-24-server

initramfs イメージファイル。HDD のルートファイルシステムをマウントする前にメモリに 展開する小さな環境で、デバイスドライバなどが含まれます。

/boot/memtest86+.bin

メモリテストツール。

/boot/vmlinuz-2.6.32-24-server

カーネルイメージ本体。

# 3.9.2. ブートローダ

Ubuntu 10.04 (lucid lynx) はブートローダに grub2 を採用しています。

grub はコマンドラインでのインターフェイスが用意されていたり、設定情報とブートレーコードが 分離されている使い勝手のよさから現在のほとんどの Linux ディストリビューションでブートロー ダとして採用されています。

grub はバージョン 1.x の「grub-legacy」とバージョン 1.9 以降の「grub2」があり、10.04 では 「grub2」を利用します。ブートローダの主要な設定ファイルは/etc/default/grub.conf、 /boot/grub、/etc/grub.d/以下にあります。

# \* /etc/default/grub.conf

このファイルではブートするデフォルトイメージの番号、メニューを隠す時間とタイムアウト、カーネルのオプションなどを指定します。このファイルを編集した後は update-grub コマンドを実行する必要があります。

# GRUB\_DEFAULT=0

grub.cfg にある位置によってデフォルト OS を指定します。0 の場合は最初に記述されている カーネルイメージを示します。

# GRUB\_TIMEOUT=10

デフォルト OS が起動するまでの時間を指定します。-1 を指定するとユーザが OS を指定するま で待ちます。

# GRUB\_HIDDEN\_TIMEOUT=0

コメントアウトのままではメニューは表示されません。有効にした場合は起動までの待機秒数を 指定します。

# GRUB\_HIDDEN\_TIMEOUT\_QUIET=true

false を指定した場合、GRUB\_HIDDEN\_TIMEOUT で指定された秒数をカウントダウンします。

# GRUB\_CMDLINE\_LINUX=""

通常起動・リカバリの際に Linux カーネル起動オプションを指定します。

## GRUB\_CMDLINE\_LINUX\_DEFAULT="quiet"

通常起動の linux カーネル起動オプションの最後に指定された文字列を付け足します。

## \* /boot/grub/grub.cfg

update-grub コマンドで生成されるファイルです。grub-legacy では/boot/grub/menu.list に あたるファイルで、起動する OS のメニューリスト情報を記述します。update-grub コマンドは /etc/grub.d/以下のスクリプトを実行し、その出力を/boot/grub/grub.cfg に出力します。カー ネルのアップデートを実施すると update-grub が実行されるので/boot/grub/grub.cfg を直接 編集するのは推奨しません。

## \* /etc/grub.d/

update-grub を実行するとこのディレクトリ以下にあるスクリプトが順番に実行され、結果を /boot/grub/grub.cfg に書き込みます。実行はスクリプトファイル名の先頭数字の順番に行われ ます。各スクリプトは以下の目的があります。

| 必要なスクリプトなどを出力する              |
|------------------------------|
| テーマ、背景などを出力する                |
| ブロックデバイスから Linux カーネルを検索する   |
| memtest86+をメニューに追加する         |
| Linux 以外の OS をブロックデバイスから検索する |
| ユーザカスタマイズ用スクリプト              |
|                              |

# 3.9.3. カーネルのアップデート

カーネルのアップデートの際は以下の事に注意しましょう。

## update-grub の自動実行

カーネルパッケージインストール後、/boot/grub/grub.cfgの生成を自動で実行したくない場合は/etc/kernel-img.confのpostinst\_hookパラメータの行頭に「#」を追加してコメントアウトしましょう。

## grub.cfgの default パラメータ

/boot/grub/grub.cfgには起動するイメージの番号を指定する「default」パラメ ータがあります。これをデフォルトの「0」以外に指定している場合、アップデート後の再起動 で予期せぬイメージを読み込んで起動する場合があります。「default」パラメータはカーネ ルアップデート直後、再起動する前にチェックしましょう。

#### 3.9.4. grub シェルの利用

なんらかの事故で grub 設定ファイルを更新した後にカーネルが起動しなくなることがあります。 すでに起動実績のあるカーネルが存在する場合、grub のメニュー画面から別のカーネルを指定 して起動することもできますが、grub パラメータを間違えた場合はパラメータを修正する必要が出 てきます。 ここでは grub メニューに出てこないが、インストールされている別のカーネルをシェルから起動 する手順を示します。起動するカーネルの情報を以下のように定義します。

- プライマリーの SATA HDD の第一パーティションに/boot がある。
- イメージのファイル名は vmlinux-2.6.32-24-generic
- ルートパーティションは/dev/sda1
- initramfs を利用し、イメージファイル名は initrd.img-2.6.32-24-generic
- 1. grub によりカーネルが起動される前に「SHIFT」キーでメニューを表示します。

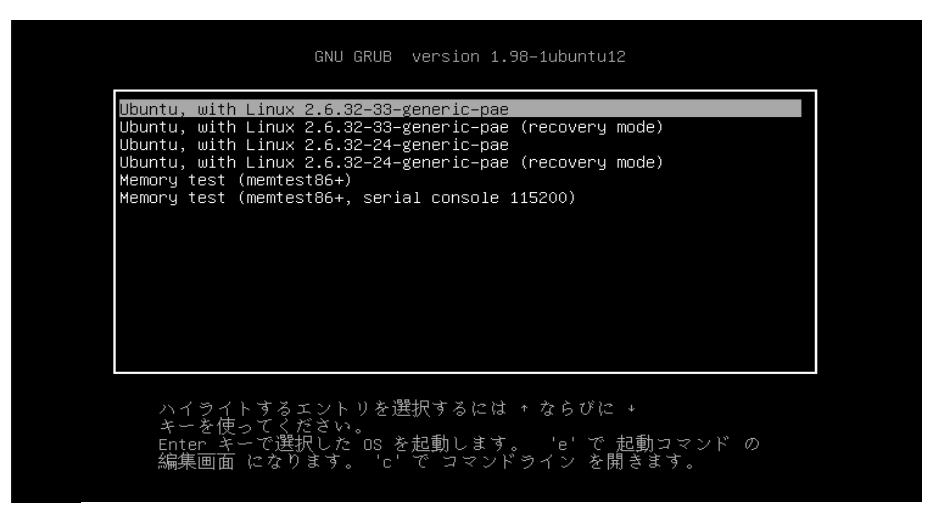

図 2 grub 起動画面

2. grub メニューで「c」をタイプしてシェルを起動します。

| GNU GRUB version 1.98–1ubuntu12                                                                                      |
|----------------------------------------------------------------------------------------------------|
| BASH<br>に似た最小限の行編集機能がサポートされています。最初の単語では、TAB<br>で利用可能なコマンド補完の一覧が表示されます。その他には、TAB<br>で利用可能なデバムスまたはファイル補完の一覧が表示されます。ESC |
| キーでいつでも終了します。<br>grub> _                                                                                             |

図 3 grub シェル画面

3. ルートデバイスを指定します。あらかじめ/boot/grub/grub.cfgを参照して ルートデバイスはメモしておきましょう。

grub> root (hd0,0)

4. カーネルとルートパーティションを指定します。イメージファイル名を途中まで入力して Tab をタイプすると可能であればファイル名が補完されます。

grub> linux /boot/vmlinuz-2.6.32-24-generic root=/dev/sda1

5. initrd イメージを指定します。

grub> initrd /boot/initrd.img-2.6.32-24-generic

6. 「boot」とコマンドしてブートします。

カーネルパニックなどになってしまった場合に備えて grub シェルの簡単な使い方はマスターしておきましょう。

# 3.9.5. パスワードを忘れてしまった場合の対応方法

Ubuntu では root ユーザを利用しません。一般ユーザで sudo を利用して管理者コマンドを 実行します。管理者権限を付与していたユーザアカウントのパスワードを失念する等、何らかの問 題が発生した場合にはパスワードを再設定で対応します。

パスワードを再設定する場合は以下の手順で行います。

1. システムを再起動し、起動画面で「SHIFT」キーを押して grub メニューを表示しま す。

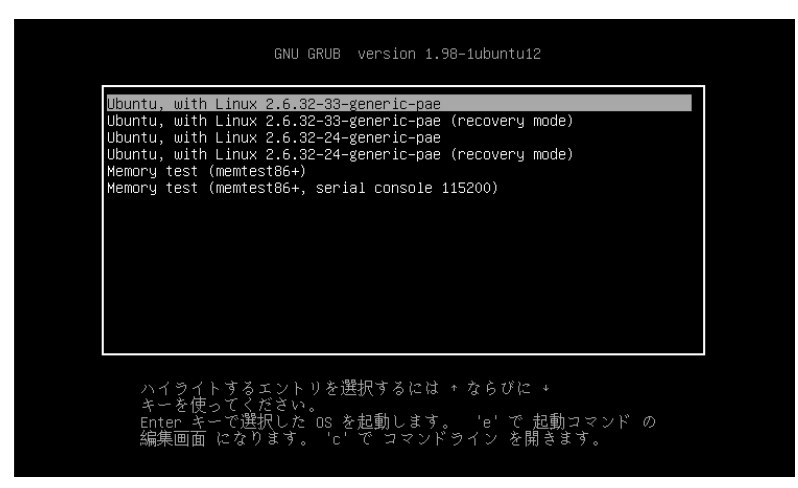

図 4 grub メニュー画面

2. 「(recovery mode)」の行を選択して起動します。起動後、以下のウィンドウが出てくるので「root」を選択すると root ユーザのシェルが起動します。

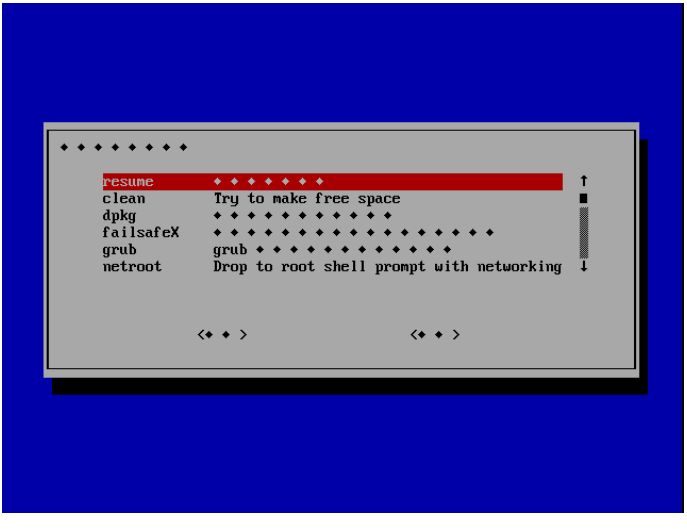

図 5 リカバリメニュー画面

日本語環境でインストールするとレスキュー画面が上記のように読めないことがあります。 メニューには以下の項目があります。

·resume: recovery modeを抜ける。

・clean: apt-get cleanを実行して空き領域を作ろうとする。

・dpkg: apt-get install -f や dpkg --configure などを実行して壊れた パッケージデータベースを修復しようとする。

・failsafeX: /etc/gdm/failsafeXServerを実行するして x を起動しようとする。

・grub: update-grubを実行して grub 設定ファイルを再作成する。

・netboot: dhclientを実行して sulogin でシングルユーザログインする。

・root:ネットワーク接続なし、suloginでシングルユーザログインする。

3. 起動したシェルで passwd コマンドのオプションにパスワードを設定するユーザ名 を指定して実行し、パスワードを変更します。

# passwd ユーザ名

また、意図的に grub の起動メニューから recovery mode を消している場合は以下の手順 でも変更できます。

1. grub メニューの通常起動しているカーネルを「e」で選択します。

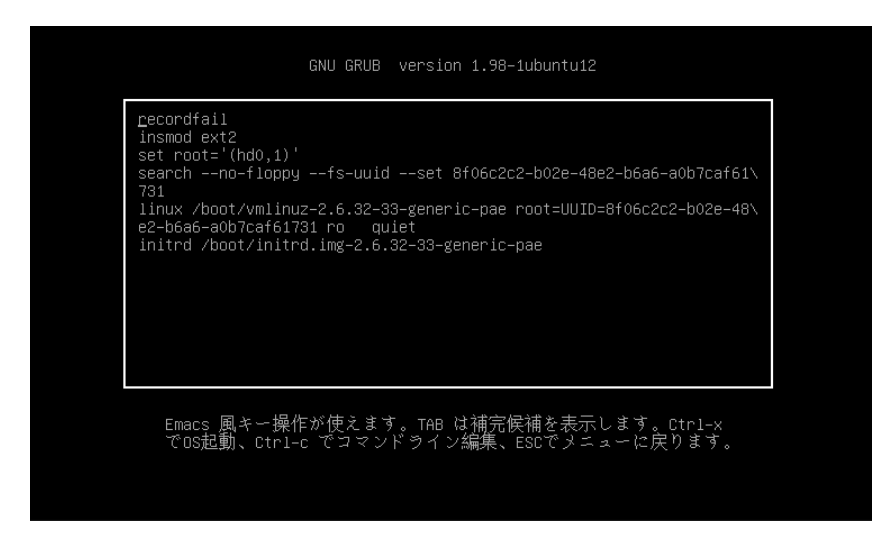

図 6 カーネル起動オプション表示画面

「linux=」で始まる行で「e」で編集モードにし、行末に「single」を追加します。

| recondfail<br>insmod ext2<br>set root='(hd0,1)'<br>searchno-floppyfs-uuidset 8f06c2c2-b02e-48e2-b6a6-a0b7caf61\<br>731<br>linux /boot/vmlinuz-2.6.32-33-generic-pae root=UUID=8f06c2c2-b02e-48\<br>e2-b6a6-a0b7caf6131 ro quiet single<br>initrd /boot/initrd.img-2.6.32-33-generic-pae | GNU GRUB version 1.98–1ubuntu12                                                                                                    |
|----------------------------------------------------------------------------------------------------|----------------------------------------------------------------------------------------------------|
|                                                                                                    | recordfail<br>insmod ext2<br>set root='(hd0,1)'<br>searchno-floppyfs-uuidset 8f06c2c2-b02e-48e2-b6a6-a0b7caf61\<br>731<br>linux/boot/vmlinuz-2.6.32-33-generic-pae root=UUID=8f06c2c2-b02e-48\<br>e2-b6a6-a0b7caf61731 ro quiet single.<br>initrd /boot/initrd.img-2.6.32-sa-generic-pae |
| Emacs 風キー操作が使えます。TAB は補完候補を表示します。Ctrl-x<br>でOS起動、Ctrl-c でコマンドライン編集、ESCでメニューに戻ります。                                                                                                    | Emacs 風キー操作が使えます。TAB は補完候補を表示します。Ctrl-x<br>でOS起動、Ctrl-c でコマンドライン編集、ESCでメニューに戻ります。                                                                                                    |

# 図 7 設定編集画面

2. 「root」を選べる画面が表示されるので、root シェルに移動し、パスワードを変更 しましょう。

# 4. セキュリティ

#### 4.1. セキュリティについてのヒント

ORCA プロジェクトでは医療の IT 化を推進するため、医療の現場におけるネットワークの活用 を常に考えています。ORCA プロジェクトの最初の成果である日レセはネットワーク対応のレセコン です。しかし、ネットワークに接続できれば良いというわけではありません。レセコンで扱う情報には 機密に相当する情報も含まれるため、情報そのものの取り扱いに注意する必要があることはもちろ ん、いわゆるクラック行為などに対する備えが必要となってきます。ここでは日レセの運用に必要と なるセキュリティの考え方についての基礎的な知識について説明します。

## 4.2. 危険の分析

#### 4.2.1. セキュアなシステム

システムを安全な状態に保つためには、どのような状態が望ましいのかを定義してみましょう。一般にセキュアな状態であるためには次の3つの要素が必要とされています。

- 機密性 見られてはいけない人に対して、見られては困るものを見せない。
- 完全性 情報が正しく、改変されることなく伝えられる。
- 可用性 必要とされる時には常にサービスを利用できる。

このうち、どれが欠けても望ましいとは言えません。

利便性のことばかり考えてセキュリティにまで考えが及ばないのも、セキュリティを高めようとばかりして、サービスを阻害してしまうのも、どちらも同じように望ましくない状態と言えます。

#### 4.2.2. 様々なレベルでの「危険」

システムがセキュアな状態でなくなる要因は、数え切れない程あります。まずは危険因子を分類 してみましょう。

#### 「人」に起因するもの

「人」はコンピュータシステムに限らず一般の社会全般にひそむ危険といえます。

- 機密情報が書かれた書類、HDD などの記録媒体の取り扱い
- 電話などでパスワードなどの機密を聞き出すソーシャルエンジニアリング
- ニセ情報を与えて混乱をひきおこす
- 内部犯の可能性

ある意味では「人」がもっとも弱いと言えます。危機管理、身のまわりの危険に対する意識 が勝手に向上することはありません。日々注意することが重要です。書類、記録媒体の破棄 の前に破壊、怪しい情報は必ずソースを確認するなどしましょう。

#### ハードウェアの運用・管理に起因するもの

ハードウェアに直接手を触れられるところに行くことができれば、幅広い攻撃が可能となります。

電源を切る

- ハードウェアごと盗む
- システムを物理的に破壊する

攻撃者にとって、ソフトウェア的な特殊な技術領域に踏み込むよりも、このような「攻撃」の 方が確実に攻撃対象にダメージを与えられるケースもあります。盗難に関しては盗難防止ベ ルトを設置する、USBメモリを刺されないように USB ポートをふさぐ、など対策が考えられま す。

## ソフトウェアの運用・管理に起因するもの

設定ミスや運用上の間違いにより、見せてはならないものを見せてしまったという事件は 実際にあります。

- 設定ミス
- リンクをしないだけの「隠し」ファイルを web サイト上に置いてしまう
- ずさんなパスワード運用やアカウント管理
- 特権ユーザ (root) による作業が管理されていない
- P2P ツールの利用

セキュリティ侵害はグローバルネットワークから来るだけとは限りません。攻撃者は複合技 で目的を達成しようとします。また攻撃されてなくても P2P を利用してしまったがために公開 しなくていい情報を不特定多数に公開してしまうことも想定されます。

# ソフトウェア自身の欠陥

ソフトウェアは人が作ったものであり、バグがないシステムは存在しないでしょう。しかし、 バグにも以下の種類が存在します。

- 設定によって回避できるバグ
- システムの利用に影響するバグ
- セキュリティーホール

アプリケーションウィンドウのタイトルに typo がある程度では業務に影響はないでしょうが、レセプトが出力できないような問題では緊急度も上がります。

第三者が悪用できるバグ (セキュリティホール) が見つかった場合には早急な対応が必要 になるでしょう。

情報サイトなどでソフトウェアの脆弱性情報が報じられますが、冷静に脆弱性のレベルを 認識し、緊急度を判断するのがいいでしょう。

# ネットワークからのアクセスに起因するもの

ネットワークに接続した瞬間から、コンピュータはネットワーク経由の攻撃にさらされると見て間違いはありません。現在の主流な攻撃方法は以下のとおりです。

- 許可した覚えのないアカウントでの外部からの「侵入」
- データ「破壊」やデータの「盗難」
- ウィルスの「侵入」
- スパムメールやボットの「踏み台」
- 各種の Dos (サービス妨害)

## ネットワーク運用に起因するもの

セキュリティ対策を考える場合、こうした様々な面についての対策がそれぞれに必要となり ます。

- 事務所 LAN に接続されたハブの LAN ポートが丸見えで、容易に接続できる LAN
- MAC アドレスアクセス制御や暗号化などがされていない無線 LAN

## アクセスコントロールの不備

たとえある特定の部分についての対策を強化したとしても、他に手薄な部分があるとシス テム全体のセキュリティ的な強度はその手薄な部分に依存してしまいます。

また、やみくもに「対策」を進めても、結局はバランスを欠いたものになりがちです。

#### 4.3. 情報セキュリティポリシーの作成

どのような方針でセキュリティ対策を考え、具体的にはどういったルールの下で運用するかといったことを定義したものを情報セキュリティポリシーと呼びます。

具体的な内容は組織ごとに違ってきますが、ポリシーの策定にあたっては NPO 日本ネットワーク セキュリティ協会 (http://www.jnsa.org/) で作成され、公開されている「情報セキュリティ ポリシーサンプル」を参考にすることができるでしょう。

## ノート

@IT(http://www.atmarkit.co.jp/)のSecurity & Trust に掲載された「情報セキュリティポリシー入門」という講座も興味深い内容で大変参考になります。

組織の規模によっては、あまり大がかりなポリシーを策定する必要のない場合もありますが、そう した場合でも基本的な方針を定め、その中で具体的な行動をとるようにすべきです。

逆に、規模の大きな組織においてはきちんとしたポリシーを設定し運用することが推奨されます。 前述の「情報セキュリティポリシーサンプル」の他に、各種の書籍も出版されていますし、コンピュ ータセキュリティを扱う業者によってはポリシー策定の支援サービスを行っています。定めたポリシ ーが適正なものでなければ逆効果になることもあり得ますので、必要に応じてそうしたサービスが 検討されることもあります。

#### 階層的なポリシー

組織に設定するポリシーは必ずしも均一であるとは限りません。業務内容によって行動範 囲や触れるべき機材・情報は違ってきますから、むしろ、業務区分ごとに適した細則を設定す る方が普通と言えます。

ただし、そのようなケースでもコアとなるポリシーが設定され、それに逸脱しないように細則 が設定されます。その意味ではポリシーは全体として階層構造をとることも少なくありません。 その場合、以下のような構造とするのが一般的なようです。

#### 基本ポリシー

その組織においてセキュリティへの取り組みを行うという宣言。組織全体で運用する必要があるため、組織の最高責任者による説明が必要とされる。

#### スタンダード

実際に守るべきルールを定める。どういう目的で何をやらねばならないのかということをわ かり易く記述する。様々な角度からの視点が必要とされ、必要に応じて細分化されることもあ る。

#### プロシージャ

いわゆるマニュアルにあたる。スタンダードを運用するための、さらに具体的な行動規定を 定める。この部分は一般に、業務内容や情報システムにおける役割に応じて細分化されるべ きである。

#### 体制作り

ポリシーの策定とそれに続く運用にあたり、なんらかの体制をととのえておいた方が良い

でしょう。

設定されたルールは運用しなければ意味がありませんが、運用主体のないルールがうまく 機能することはあまりありません。罰則などが必要かどうかはその組織での判断によりますが、 何らかの監査的な機構が必要になるケースもあるでしょう。

また、ルールを運用するためのチームと併せて、万一のときのための対策チームなどについても検討すべきかもしれません。

万一のために

万一のことが起こったときのために、最低でも次のことを明らかにしておくことをおすすめします。

通知先

組織内の対策チームや、場合によっては専門の業者になるでしょう。

一次対応の内容

いち早く連絡をするのは当然として、その場で何をすべきか、何をすべきでないかについてはわかりやすく示しておいた方がよいでしょう。

#### 4.4. 啓発

システムを安全にするために人の教育や啓発、実践はやはり重要になってきます。

- 教育
- 運用
- フィードバック

上記の手順を、段階的に進めなくてはなりません。また、施策したところで終えてしまっては、本当 に有効なのか、ユーザにとって過度に不便を強いていないか、などといった点を検証することがで きません。

後のフォローまで含めて計画を立てる必要があります。

## 4.5. チェックポイント

ここで、セキュリティに関するチェックポイントのいくつかを挙げておきます。ただし、ここですべてのポイントを網羅することはできませんので、あくまで参考にする程度にとどめてください。

#### 注意

前述した通り、必要に応じてポリシーを定め、その上で細則を決めていく必要があります。 また、その内容は実際の環境によって大きく変わり得ることにも注意してください。どこにでも 通用する絶対的なマニュアルはありません。

## 4.6. 一般ユーザ

良いパスワードを使うことは基本中の基本です。

- できるだけ乱雑で、かつ、できれば覚えられるものを利用する。
- 辞書に載っていない。
- キー配列から類推できない。
- 記号を含める。
- pwgen コマンドなど、パスワード生成ツールを利用する。
- 覚えられるように簡単なものにするよりは、紙に書いておく方が良いということもある。そして誰にも見られてはいけない。
- 定期的に変更する。
- 複数のシステムで同じパスワードを使わない。

#### 日常の操作

何気ない操作が危険につながることもあります。

- ログインしたまま離席しない
- 離席するならスクリーンをパスワードロックしておく
- 不審なプログラムを実行するようなことはしない

Linuxというシステムでは一般ユーザの権限でできることは限られます。

しかし、日レセをはじめとする各種のアプリケーションの中には特権ユーザではない専用の一般 ユーザの権限で動作させるようなものもあり、そうしたアプリケーションにとって専用ユーザの権限 をうばわれることは一般的な Linux システムにおいて root をうばわれるのと同じです。

# ノート

何をすると(されると)、どこに、どのような影響があるかを常に考える必要があります。また、 ポリシーにおいてはそうした部分をカバーできるように設定できるとよいでしょう。

# 4.7. 管理者

#### ソフトウェアの管理・更新

ソフトウェアの管理・更新使用しているソフトウェアのパッケージを安定した最新のものに 保つようにする必要があります。

ソフトウェアにはバグが付きもので、中にはセキュリティホールと呼ばれるようなものもあり ます。セキュリティホールが見付かると、開発者などから修正情報が(多くはパッチなどの形 で)発行されるとともに、問題点を修正した新しいバージョンがリリースされるのが一般的で す。そうした情報は常にウォッチしておいてできる限り早く対応しなくてはなりません。その他、 以下のような点に注意するとよいでしょう。

## 必要のないパッケージをインストールしない

出所のはっきりしないパッケージをインストールしない。

パッケージによっては、インストール前後に指定されたプログラムを実行するものがありま す。出所のはっきりしないパッケージの中にはそうしたところに悪意のあるプログラムが仕込 まれている可能性もあり、安易にインストールしてしまうことはおすすめできません。

#### アカウント管理

アカウントを発行することは、システムへの入口を作ることにつながります。

よって、アカウントの発行は慎重な管理の下で行われるべき作業と言えます。

- 必要のないアカウントを作らない
- 使われなくなったアカウントを放置しない
- テスト用のアカウントやデフォルトのアカウントに注意
- 基本となるパスワードは要注意、必要に応じてチェックツール (john the ripper など)を使用

#### 4.8. root 権限の利用

可能な限り root 権限は使用しない。root 権限を不必要に多くの人に与えない事は重要で す。Linux では pam を設定することにより、su コマンドで root になることの出来るグループを 制限することもできます。以下は/etc/pam.d/su の該当行です。

/etc/pam.d/su

#Uncomment the following line to implicitly trust users in the "wheel" group. #auth sufficient /lib/security/pam\_wheel.so trust use\_uid # Uncomment the following line to require a user to be in the "wheel" group. #auth required /lib/security/pam\_wheel.so use\_uid

sudo の活用

特定のユーザに、特定のコマンドだけ特権で利用することを許可する仕組みです。これに より、root のパスワードを教えることなく、限定したコマンドだけを root 権限での実行をさ せることができます。

また-u オプションで実行時の権限を指定すれば、その権限においてコマンドを実行する こともできます。

• root 権限で 1s コマンドを実行

\$ sudo ls

• ユーザ www-data の権限で 1s コマンドを実行

```
$ sudo -u www-data ls
```

sudo を利用してコマンドを実行すると、そのログが syslog 経由で記録されるのも利点のひとつです。以下はユーザ dolphin が sudo apt-get update 実行時に残るログの例です。

Jun 10 16:42:09 thehost sudo: dolphin : TTY=pts/2 ; PWD=/home/dolphin ; USER=root ; COMMAND=/usr/bin/apt-get update

visudo コマンドを使って/etc/sudoers ファイルを編集することにより、許可するユー ザ/コマンドを設定します。

#### 4.8.1. アクセス制限

#### アクセス制限の一般的なポリシー

「全てを許可しておいて何を禁止するか」ではなく「全てを禁止しておいて何を許可するか」 を考える方が確実です。

OS のフィルタリング機能

フィルタリングはネットワーク間接続を行う場合、接続の窓口となる部分などで、ネットワーク間の通信を対象にした集中的に行ないます。

• IP アドレス、プロトコル、ポート番号、フラグなどで制御

どのホストがどういうサービスを別のホストに対して提供しているかということを常に把握 しておく必要があります。あまりに制限の強すぎるフィルタは、本来、成立すべき通信までも遮 断してしまうことにつながり問題となります。

#### NAT/NAPT とセキュリティ

フィルタリングとともに用いられるのが NAT や NAPT、あるいは IP マスカレードと呼ばれ る機能です。IPv4 の本質的な問題であるとされる IP アドレスの割り当て数の少なさから、 多くのサイトで用いられているアドレス変換技術です。

一般にフィルタリングと併用されますので、それよってセキュリティ面において一定の貢献 をすることはありますが、本質的には NAT/NAPT を導入したからセキュリティが向上すると いうことはありません。

#### ホスト間の信頼関係の確認

最後にネットワークに存在するホスト間の信頼関係について触れておきます。

- DHCP でだれでも接続できてしまわないか
- LAN ケーブルがあれば誰でも LAN に参加できてしまわないか
- 制限のない無線 LAN が運用されてしまっていないか
- 管理のあまいダイアルアップサーバはないか

万一、信頼しているホストに穴があると信頼関係を逆手にとられてしまう可能性があります。 内部ネットワークであっても、本質的にその必要があるのであれば認証をかけるなどといった 対策をとるべきでしょう。最終的には利便性の兼ね合いになってきますので、バランスをどこ でとるかというのは難しい問題ですが、何らかの方針のもとに管理をする必要があると言え ます。

#### TCP Wrappers

libwrap をリンクしたプログラムは/etc/hosts.allow と/etc/hosts.denyで アクセス制限の制御が可能です。例えば ssh、 sendmail、stunnel、rpc.mountd、 portmap などで利用できます。また inetd から起動されるプログラムについては /usr/sbin/tcpd を介して起動するようにすることで、TCP Wrappers を使ったアクセ ス制限が可能となります。(アクセス制御ファイルの記述方法は「3.4.2 アクセス制御(TCP wrappers)」を参照)

# アプリケーション独自対応

apache2やproftpdなど、独自のアクセス制限を備えたプログラムもあります。詳しく は各パッケージのドキュメントやマニュアルを参照してください。これらのアクセス制限の手 法は排他的でないので、目的や状況に応じて組み合わせて利用することも可能です。

## 確認方法

フィルタリングやアクセス制御をした後の確認方法には、以下のコマンドなどが利用できます。

• nmap

nmap はポートスキャナです。自分の作った PC に対してポートスキャンを実施 して不必要なポートが開いていないかを確かめられます。

• netstat

netstat は接続状態や、経路テーブルなどの情報を表示するツールです。 netstat -ta とすれば TCP の状態がわかります。LISTEN と表示されるものが開 いているポートです。-ua とすれば UDP の状態がわかります。

• lsof

lsof は list open file の略です。 ポートで使ってるプログラムや、プロセスで利用しているファイルなどを表示 することができます。不審なポートやプロセスがあればこのコマンドを利用し て調査する事ができます。

```
$ lsof -i:22
$ lsof -p PID
```

• telnet

telnet はリモートログインするためのサービスで利用されていましたが、今は ssh に置き換えられています。しかし、http サーバの状態確認など、デバッグ 用に利用できます。

\$ telnet localhost 80
GET / HTTP/1.0

また SMTP サーバの転送状態を確認する事も比較的簡単に出来ます。

```
$ telnet localhost 25
mail from: ryosuke@localhost
rcpt to: ryosuke@example.jp
```

httpsの設定確認は openssl の s client コマンドでも出来ます。

\$ opness1 s\_client -connect localhost:443

• Web ブラウザ

http/ftpにtelnetを使うのが面倒であればブラウザを使うのもいいでしょう。

## 4.8.2. ログの管理

syslog が作成するログファイルにはシステムの状態情報が記録されています。

ログは/var/log 以下に保存されます。

運用にもよりますが、/var を別パーティションにしている場合は、/var ファイルシステムのあ ふれに注意する必要があります。

以下は /var パーティションに関する注意です。

- インストール時に、/var を含むパーティションは、充分に大きくとっておく。
- logrotate を適切に設定しておくことにより一週間単位でログを回し、古いものを gzip 圧縮しておく。
- /var パーティションがあふれそうで緊急にファイルを削除しなければならない場合は、
   単純に削除するのではなく、必ず別ディスク、別ホストに移動すること。

## 4.8.3. ログの監視

システムの状態の把握や侵入を検知する為には、ログの監視が欠かせません。多くのサーバプ ログラムは syslog を利用してログを記録 (apache など、一部独自の方法でログを記録するも のもあります)。大量のログを全て管理人が逐一見ていくのは限界があるので、いわゆるログ監視 ツールの活用が有効です。特定のパターンにマッチしたログ記録がある場合、メールなど指定した 方法で報告してくれるツールを利用するのが一般的です。

swatch、logcheck などはパッケージでも提供されているので適宜使用するとよいでしょう。

# 4.8.4. システム状態の監視

本来置き換わるはずのないシステムファイルが書き変わっている場合、侵入されている可能性 が高いと考えられます。システムファイルの状態を監視し、何か変更を検知したら知らせる様なツー ルを定期的に実行し、監視しておくことも有用です。

例えば、代表的なシステム監視ツールである tripwire は、ファイル/ディレクトリのサイズや 属性、タイムスタンプなどをデータベースに保存し、次回実行した際に変更があれば検出するとい うものです。同様のツールとして sxid というものもあります。

# 4.9. リモートメンテナンス

複数の医療機関を保守している場合は、さすがに毎回医療機関に伺うのは現実的ではない場合もあります。そのような場合に行われるリモートメンテナンスですが、こちらでも気をつけるべき項目があります。

VPN やリモートホストから医療機関に入るための「踏み台」のセキュリティは万全なのか。だれで もが踏み台を利用して医療機関に入れるなら、内部犯行による攻撃も起こりえます。また踏み台が 外部からの攻撃で侵入された場合にも医療機関が危機にさらされるでしょう。

リモートログインのためのホストのセキュリティ確保と、そのホストが配置されているネットワークのセキュリティ確保をする事を勧めます。ここでは以下が重要と考えます。

- リモートメンテナンス実施者の確認体制の確立。
- リモートメンテナンス用ホストのセキュリティの確立と通常業務と隔離したネットワーク配置。

# 4.10. 情報処理の重要性

正しい運用をするためには正しくて鮮度の高い情報が不可欠です。とりわけセキュリティ分野は その傾向の強い分野で、日々問題点が発見されては解決され、解決されてはまた新しく発見され るということがくり返されています。

さいわい現在は情報が決定的に足りないという状況ではなく、求めさえすれば最新の情報が手 に入ります。

しかし、逆に言えば情報があふれ返っている状況にあるとも言え、情報そのものの価値、信頼性 などを判断し、整理する能力が必要とされるようになってきています。